TRIBUNAL DE JUSTIÇA DO ESTADO DO RIO DE JANEIRO

DGTEC - Diretoria Geral de Tecnologia da Informação DERUS - Departamento de Relacionamento com o Usuário

# **MANUAL DO USUÁRIO**

# SISTEMA DE INVENTÁRIO WEB – SIW

Versão 1.0.0

Data da Vigência 03/08/2009 ESTADO de JANEIRO

do

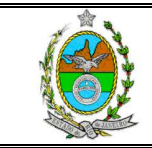

# MANUAL DO SISTEMA DE INVENTÁRIO NA WEB

# Índice

| 1. COMO ACESSAR                        |   |
|----------------------------------------|---|
| 2. CADASTRO DE INVENTÁRIO (1ª FASE)    | 5 |
| 2.1. Inclusão de bens com plaqueta     | 6 |
| 2.2. INCLUSÃO DE BENS DE INFORMÁTICA   |   |
| 2.3. Inclusão de bens sem plaqueta     |   |
| 2.4. OUTRAS FUNCIONALIDADES DO SISTEMA |   |
| 3. VERIFICAÇÃO DE PENDÊNCIAS (2ª FASE) |   |

| Código:   | Versão: | Página: |
|-----------|---------|---------|
| MAN - SIW | 1.0.0   | 2 de 36 |

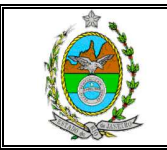

MANUAL DO SISTEMA DE INVENTÁRIO NA WEB

## SISTEMA DE INVENTÁRIO WEB - SIW

Neste sistema o agente patrimonial registrará o inventário de sua unidade patrimonial por força do Ato Normativo 16/2006. Os registros efetuados no sistema serão visualizados pelo DEPAM para verificação e providências necessárias para conclusão do inventário. O processo de inventário compreende duas fases: 1ª fase - cadastro do inventário da unidade patrimonial; 2ª fase – Verificação de divergências pelo DEPAM.

## 1. COMO ACESSAR

Na página principal da intranet deve-se clicar na aba Serviços e na opção Sistemas.

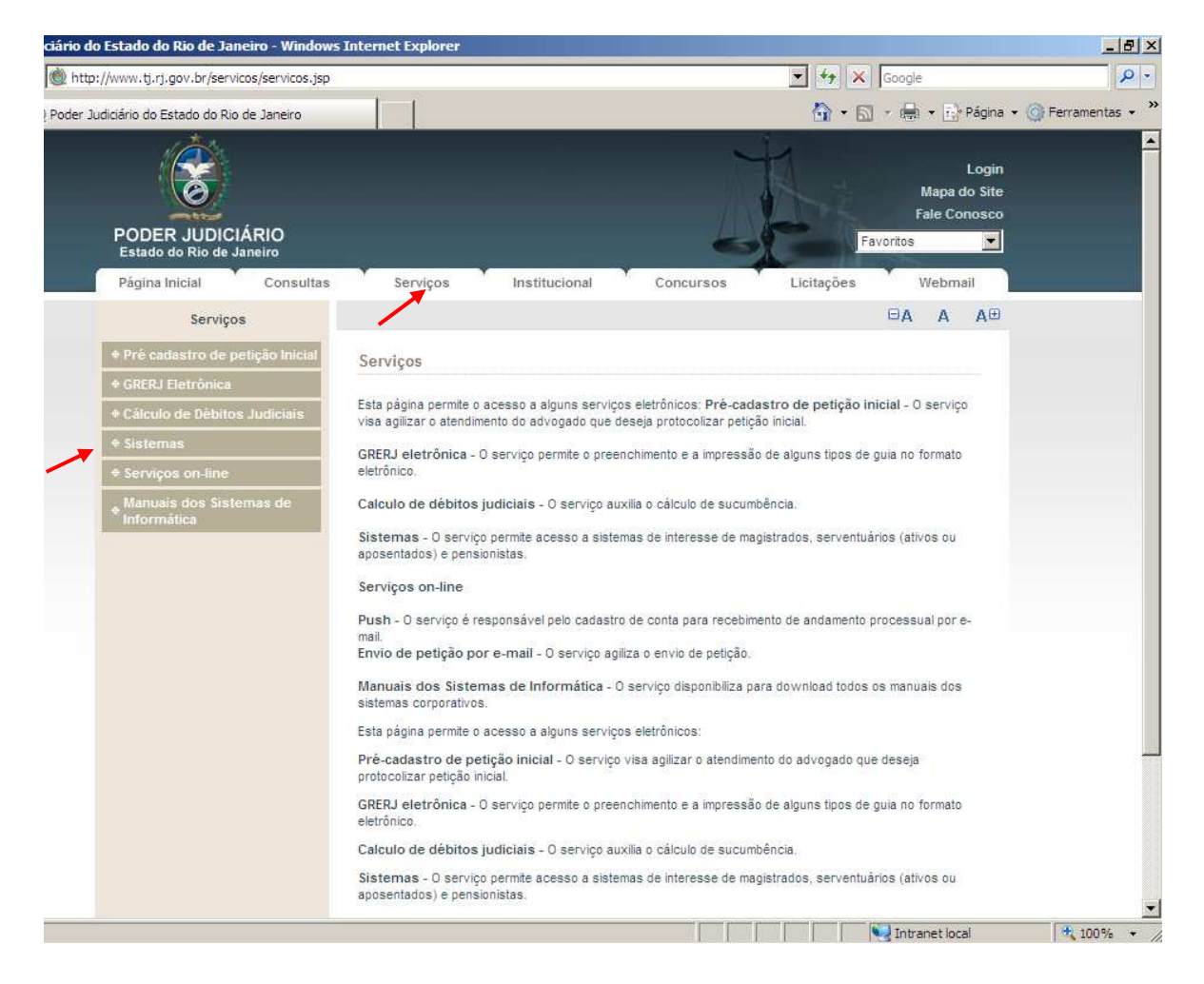

| Código:   | Versão: | Página: |
|-----------|---------|---------|
| MAN - SIW | 1.0.0   | 3 de 36 |

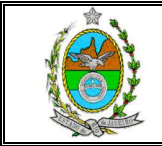

Na tela que se segue, preencher o Login e a Senha em seus respectivos campos e em seguida clicar no botão Enviar.

| Internet Explorer                                                            |                                                                   |                                                                      | _ 8 ×                 |
|------------------------------------------------------------------------------|-------------------------------------------------------------------|----------------------------------------------------------------------|-----------------------|
| ps://seguro.tj.rj.gov.br/sistemaSeguranci                                    | a/main.do                                                         | 💌 🍻 🗶 Google                                                         | P -                   |
|                                                                              |                                                                   | 🙆 🔹 🔂 🔹 🖶 Página                                                     | a 👻 🎯 Ferramentas 👻 🎽 |
| Tribunal de teriça do Rio de<br>PODER JUDICIÁRIO<br>Estado do Rio de Janeiro |                                                                   | Jen .                                                                |                       |
| Falha ao carregar menu.                                                      |                                                                   | 🚳 🕪 🖻 A A A 🖲                                                        |                       |
|                                                                              | Login<br>Logir<br>Senh:<br>Enviar<br>Obs.: Utilizar o mesmo logir | n:<br>a:<br>] Trocar Senha<br>n e senha da consulta do contracheque. |                       |

Em seguida, na tela abaixo, no campo Sistema, deve-se selecionar a opção Sistema de Inventário na Web. O campo Órgão será preenchido automaticamente com o nome da unidade patrimonial na qual o usuário está cadastrado, em seguida deve-se clicar no botão OK.

| <b>o</b> : |                                         |                                | 10,000                                                                                                    | •             | r ugina.                   |
|------------|-----------------------------------------|--------------------------------|----------------------------------------------------------------------------------------------------|---------------|----------------------------|
|            |                                         |                                | Versão                                                                                                    |               | Página:                    |
|            |                                         | Usuário:<br>Sistema:<br>Órgão: | SISTEMA DE INVENTÁRIO NA WEB<br>DISTEMA DE INVENTÁRIO NA WEB<br>DIGTEC - DIVISAO DE SUPORTE TECNICO DE<br>OK | GESTAO Y      |                            |
|            |                                         | Seleção de                     | ietoma                                                                                                    |               |                            |
| Fa         | iha ao carregar menu.                   |                                |                                                                                                    |               | AÐ                         |
| PO<br>Est  | DER JUDICIÁRIO<br>ado do Rio de Janeiro |                                |                                                                                                    | Star          |                            |
| Tribun     | al de <b>Soci</b> ca do Rio de          |                                |                                                                                                    | TA. 3         |                            |
| do Siste   | ma                                      |                                |                                                                                                    | 🟠 • 🗟 • 🖨 • [ | 🔆 Página 🔹 🌀 Ferramentas 👻 |
| os://segu  | ıro.tj.rj.gov.br/sistemaSeguranca/      | validarLoginSistSeg.           | 2                                                                                                    | 💌 🐓 🗙 Google  | 2                          |

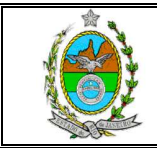

Será exibida a tela abaixo:

| Sistema de Inventário na Web - Windows Internet | Explorer                                                       |                                                       |         |  |
|-------------------------------------------------|----------------------------------------------------------------|-------------------------------------------------------|---------|--|
| PODER JUDICIÁRIO<br>Estado do Rio de Janeiro    |                                                                | Postity<br>Notes                                      |         |  |
| SISTEMA DE INVENTÁRIO NA WE                     | 8                                                              |                                                       |         |  |
| 😩 Inicial 📕 Sair                                |                                                                |                                                       | ⊟A A A⊞ |  |
|                                                 | Unidade Patrimonial: 2555 - DGTEC - DIV<br>Agente Nato: IVAN I | ISAO DE SUPORTE TECNICO DE GESTAO<br>INDENBERG JUNIOR |         |  |
| ltens do Inventário Inicial                     | - 1ª Fase                                                      |                                                       |         |  |
| 🗖 Identificação                                 | Tipo                                                           | Descrição                                             |         |  |
|                                                 | Não há tr                                                      | ens na lista                                          |         |  |
| Status: ABERTO                                  | ina                                                            | sluir                                                 |         |  |
|                                                 |                                                                |                                                       |         |  |

# 2. CADASTRO DE INVENTÁRIO (1ª fase)

Primeiramente, é fundamental que seja feito um levantamento dos bens da unidade patrimonial para em seguida efetuar o registro dos dados no sistema. A sessão é encerrada automaticamente caso a tela não seja utilizada por aproximadamente 5 minutos. Para dar inicio ao lançamento, deve-se clicar no botão **Incluir**.

| 🖉 Sistema de Inventário na Web - Windows Internet | Explorer                                                |                                                             |    |   |    |  |
|---------------------------------------------------|---------------------------------------------------------|-------------------------------------------------------------|----|---|----|--|
| PODER JUDICIÁRIO<br>Estado do Rio de Janeiro      |                                                         | The second                                                  |    |   |    |  |
| SISTEMA DE INVENTÁRIO NA WE                       | в                                                       |                                                             |    |   |    |  |
| 🏦 Inicial 🗰 Sair                                  |                                                         |                                                             | ΘA | Α | A⊕ |  |
|                                                   | Unidade Patrimonial: 2555 - DGTEC -<br>Agente Nato: IVA | DIVISAO DE SUPORTE TECNICO DE GESTAO<br>N LINDENBERG JUNIOR |    |   |    |  |
| Itens do Inventário Inicia                        | I - 1ª Fase                                             |                                                             |    |   |    |  |
| ☐ Identificação                                   | Tipo                                                    | Descrição                                                   |    |   |    |  |
|                                                   | Não h                                                   | à itens na lista                                            |    |   |    |  |
| Status: ABERTO                                    |                                                         | Incluir                                                     |    |   |    |  |

| Código:   | Versão: | Página: |
|-----------|---------|---------|
| MAN - SIW | 1.0.0   | 5 de 36 |

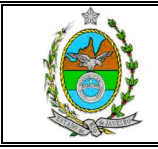

Em seguida, efetuar o registro do bem inventariado, considerando as seguintes situações: bens com plaqueta; bens de informática; bens sem plaqueta.

## 2.1. Inclusão de bens com plaqueta

Deve-se selecionar o tipo de plaqueta no campo **Tipo de Plaqueta**.

O sistema oferece 2 maneiras de escolha:

 Ao clicarmos na seta situada à direita do referido campo, será apresentada a relação de opções disponíveis, bastando selecionar a desejada e digitar a plaqueta no campo "Identificação Nº".

| ascenia de inv |                                                                                  |                                                                                                    | - 4                                                        |         |  |
|----------------|----------------------------------------------------------------------------------|----------------------------------------------------------------------------------------------------|------------------------------------------------------------|---------|--|
|                | PODER JUDICIÁRIO<br>Estado do Rio de Janeiro                                     |                                                                                                    | Notes                                                      |         |  |
|                | SISTEMA DE INVENTÁRIO NA                                                         | WEB                                                                                                    |                                                            |         |  |
|                | 🏦 Inicial 🗯 Sair                                                                 |                                                                                                    |                                                            | ⊖A A A⊕ |  |
|                |                                                                                  | Unidade Patrimonial: 2555 - DGTEC - D<br>Agente Nato: IVAN                                                                                                    | IVISAO DE SUPORTE TECNICO DE GESTAO<br>I LINDENBERG JUNIOR |         |  |
|                | Incluir Item                                                                     |                                                                                                    |                                                            |         |  |
|                | Tipo da Plaqueta:<br>Identificação N.º:<br>Descrição:<br>Inserir Especificação p | TRIBUNAL DE JUSTICA<br>TRIBUNAL DE JUSTICA<br>COMODATO - PLAQUETA NOVA<br>CESSÃO DE USO - PLAQUETA NOVA<br>TJ DO ESTADO DA GUANABARA<br>TI TRIBUNAL DO JURI<br>ITRIBUNAL DO JURI<br>ITRIBUNAL DO JURI<br>TRIBUNAL DE ALCADA CÍVIL<br>TRIBUNAL DE ALCADA CÍVIL<br>TRIBUNAL DE ALCADA CÍVIL<br>TRIBUNAL DE ALCADA CÓMINAL<br>TRIBUNAL DE ALCADA CÓMINAL<br>TRIBUNAL DE ALCADA CÓMINAL<br>JUNTA MILTAR<br>USTICA DI SECUÇÕES PENAIS<br>OUTROS<br>ETTOUETA DO DEFC<br>ETTOUETA DO DEFC<br>ETTOUETA DO DEFAM<br>BEM SEM PLAQUETA |                                                            |         |  |

• Ao clicar no botão "?", será exibida uma tela com imagens dos tipos de plaquetas que poderão ser encontrados fisicamente pela unidade patrimonial.

| Código:   | Versão: | Página: |
|-----------|---------|---------|
| MAN - SIW | 1.0.0   | 6 de 36 |

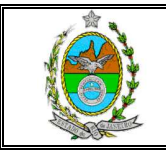

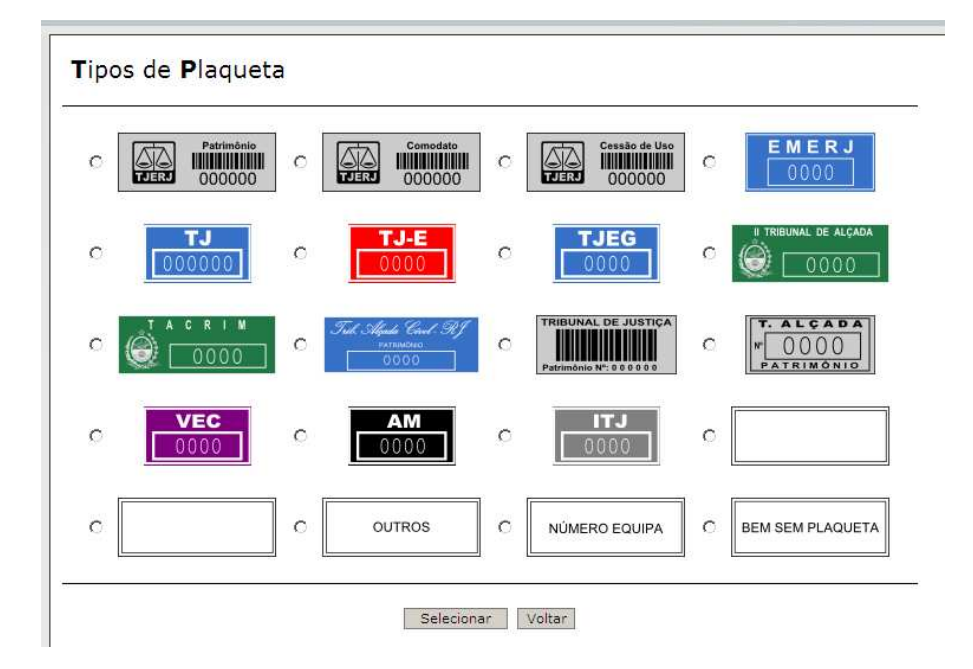

Caso haja dúvida quanto ao tipo da plaqueta, o usuário poderá comparar a plaqueta encontrada no bem com as exibidas pelo sistema (tela acima) e selecionar o tipo adequado. Deve-se selecionar o tipo de plaqueta desejada clicando no circulo localizado á esquerda da mesma e em seguida clicar no botão **Selecionar**.

Definido o tipo, deve-se digitar o número da plaqueta no campo "**Identificação Nº.**" e em seguida clicar no botão **Buscar**. O sistema então exibirá a descrição do bem.

| Inventário na Web - Windows Internet Explorer                                                                                                    |                                                                                                    | _ _ >                                        |
|----------------------------------------------------------------------------------------------------|----------------------------------------------------------------------------------------------------|----------------------------------------------|
| PODER JUDICIÁRIO<br>Estado do Rio de Janeiro                                                                                                    |                                                                                                    |                                              |
| SISTEMA DE INVENTÁRIO NA WEB                                                                                                    |                                                                                                    |                                              |
| 🖄 Inicial 🗯 Sair                                                                                                    | ⊖A A A⊕                                                                                                    |                                              |
| Unidade Patrimonial: 2555 - DGTEC - DIVISAO DE SUPORTE T<br>Agente Nato: IVAN LINDENBERG JUNIOR                                                                   | TECNICO DE GESTAO<br>R                                                                                                    |                                              |
| Incluir Item                                                                                                    |                                                                                                    |                                              |
| Tipo da Plaqueta:<br>Itentificação N.º:<br>Bescrição:<br>Inserir Específicação para Alterar Descrição (APENAS SE A DESCRIÇÃO ACIMA ESTIVE<br>Incluir Limpar Votar | ER INCORRETA)                                                                                                    |                                              |
|                                                                                                    | NVERLÁRIO NA WEB<br>PODER JUDICIÁRIO<br>Estado do Rio de Janeiro<br>SISTEMA DE INVENTÁRIO NA WEB<br>▲ Inicial ▲ Sair<br>Unidade Patrimonial: 2555 - DGTEC - DIVISAO DE SUPORTE<br>Agente Nato: IVAN LINDENBERG JUNIO<br>Incluir Item<br>Tipo da Plaquela:<br>Jentificação N.º:<br>ES6224 EUSCAR<br>Descrição:<br>Inserir Especificação para Alterar Descrição (APENAS SE A DESCRIÇÃO ACIMA ESTIVI<br>Incluir Impar Votar | Aventário na Web - Windows Internet Explorer |

Caso a descrição informada pelo sistema não esteja correta, deve-se selecionar a opção Inserir Especificação para Alterar Descrição o que fará com que seja

| Código:   | Versão: | Página: |
|-----------|---------|---------|
| MAN - SIW | 1.0.0   | 7 de 36 |

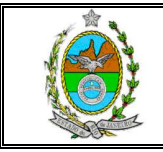

aberto o campo **Nova Descrição**, onde o usuário deverá digitar a descrição correta do bem.

| PODER JUDICIÁR<br>Estado do Rio de Janei | 10<br>ro                                                                                                    |                                                                                                    | Ste                                                                                                    |                                                                                                    |                                                                                                    |                                                                                                    |
|------------------------------------------|----------------------------------------------------------------------------------------------------|----------------------------------------------------------------------------------------------------|----------------------------------------------------------------------------------------------------|----------------------------------------------------------------------------------------------------|----------------------------------------------------------------------------------------------------|----------------------------------------------------------------------------------------------------|
|                                          |                                                                                                    |                                                                                                    |                                                                                                    |                                                                                                    |                                                                                                    |                                                                                                    |
| SISTEMA DE INVENTARIO I                  | A WEB                                                                                                    |                                                                                                    |                                                                                                    |                                                                                                    |                                                                                                    |                                                                                                    |
| 🖹 Inicial 🗯 Sair                         |                                                                                                    |                                                                                                    |                                                                                                    | ⊡A A                                                                                                    | Att                                                                                                    |                                                                                                    |
|                                          | Unidade Patrimonial: 2<br>Ag                                                                                          | 555 - DGTEC - DIVISAO DE SUP<br>gente Nato: IVAN LINDENBERG .                                                                                                    | ORTE TECNICO DE GESTAO<br>JUNIOR                                                                                                    |                                                                                                    |                                                                                                    |                                                                                                    |
| Incluir Item                             |                                                                                                    |                                                                                                    |                                                                                                    |                                                                                                    |                                                                                                    |                                                                                                    |
| Tipo da Plaqueta:<br>Identificação N.º:  | TRIBUNAL DE JUSTIÇA<br>686244 BUSCAR                                                                                  | ▼ 2)                                                                                                    |                                                                                                    |                                                                                                    |                                                                                                    |                                                                                                    |
| Descrição:                               |                                                                                                    | D.                                                                                                    |                                                                                                    |                                                                                                    |                                                                                                    |                                                                                                    |
| 🗹 Inserir Especificaçã                   | o para Alterar Descrição (APE                                                                                         | NAS SE A DESCRIÇÃO ACIMA I                                                                                                    | ESTIVER INCORRETA)                                                                                                    |                                                                                                    |                                                                                                    |                                                                                                    |
| Nova Descrição:                          |                                                                                                    |                                                                                                    | *                                                                                                    |                                                                                                    |                                                                                                    |                                                                                                    |
|                                          |                                                                                                    | Incluir Linnar Voter                                                                                                    |                                                                                                    |                                                                                                    |                                                                                                    |                                                                                                    |
|                                          | Incluir Item<br>Tipo da Plaqueta:<br>Identificação N.º:<br>Descrição:<br>Id. Inserir Especificação<br>Nova Descrição: | Unidade Patrimonial: 2<br>At<br>Incluir Item<br>Tipo da Plaqueta: TRIBUNAL DE JUSTIÇA<br>Identificação N.º: <u>BO8244 BUSCAR</u><br>Descrição:<br>CADEIRA FICA - MADEIR<br>Descrição:<br>Luserir Especificação para Alterar Descrição (APE<br>Nova Descrição: | Unidade Patrimoniai: 2555 - DGTEC - DIVISAO DE SUP<br>Agente Nato: IVAN LINDENBERG.<br>Incluir Item<br>Tipo da Plaqueta: TRIBUNAL DE JUSTIÇA T 2<br>Identificação N.º: <u>BISCAR</u><br>CADERA FIXA - MADEIRA<br>Descrição:<br>CADERA FIXA - MADEIRA<br>Nova Descrição: | Unidade Patrimonial: 2555 - DGTEC - DIVISAO DE SUPORTE TECNICO DE GESTAO<br>Agente Nato: IVAN LINDENBERG JUNIOR<br>Incluir Item<br>Tipo da Plaqueta: TRIBUNAL DE JUSTIÇA 2<br>Identificação N.º: <u>686244 BUSCAR</u><br>Descrição:<br>CADEIRA FIXA - MADEIRA<br>Descrição:<br>Incluir Especificação para Alterar Descrição (APENAS SE A DESCRIÇÃO ACIMA ESTIVER INCORRETA)<br>Nova Descrição: | Unidade Patrimonial: 2555 - DGTEC - DIVISAO DE SUPORTE TECNICO DE GESTAO<br>Agente Nato: IVAN LINDENBERG JUNIOR<br>Incluir Item<br>Tipo da Plaqueta: TRIBUNAL DE JUSTIÇA ?<br>Identificação N.º: <u>E08244 BUSCAR</u><br>Descrição:<br>CADEIRA FIXA - MADEIRA<br>Descrição:<br>Incluir Especificação para Alterar Descrição (APENAS SE A DESCRIÇÃO ACIMA ESTIVER INCORRETA)<br>Nova Descrição: | Unidade Patrimonial: 2555 - DGTEC - DIVISAO DE SUPORTE TECNICO DE GESTAO<br>Agente Nato: IVAN LINDENBERG JUNIOR |

Após a confirmação dos dados com ou sem alteração da descrição, deve-se clicar no botão **Incluir**. O sistema exibirá a mensagem de inclusão com sucesso.

O botão "Limpar' apaga os dados da tela. O botão "Voltar" retorna para a página anterior.

Na tela abaixo, ao clicar no botão **Incluir Novo,** o sistema retornará para a tela de inclusão. O botão **Voltar** retorna a tela principal.

| Código:   | Versão: | Página: |
|-----------|---------|---------|
| MAN - SIW | 1.0.0   | 8 de 36 |

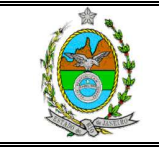

| 🖉 Sistema de Inventái | io na Web - Windows Internet Explorer                                                                           |    |   |    | <u> </u> |
|-----------------------|----------------------------------------------------------------------------------------------------|----|---|----|----------|
|                       | PODER JUDICIÁRIO<br>Estado do Rio de Janeiro                                                                    |    |   |    |          |
|                       | SISTEMA DE INVENTÁRIO NA WEB                                                                                    |    |   |    |          |
|                       | 🖄 Inicíal 🙁 Sair                                                                                                | ⊡A | А | A⊕ | Postif   |
|                       | Unidade Patrimonial: 2555 - DGTEC - DIVISAO DE SUPORTE TECNICO DE GESTAO<br>Agente Nato: IVAN LINDENBERG JUNIOR |    |   |    | Notes    |
|                       | Sucesso                                                                                                    |    |   |    |          |
|                       | Inclusão efetuada com sucesso.                                                                                  |    |   |    |          |

No caso de o sistema informar que o item não foi encontrado.

Apesar de o bem possuir a plaqueta fisicamente, a mesma não possui registro no sistema. Neste caso o bem deve ser cadastrado como **Bem sem plaqueta**. (Incluir na descrição o número da plaqueta não registrada no sistema).

| 🥖 Sistema de Inventário na Web - Windows Internel | Explorer                                                                                                    |         | _D×    |
|---------------------------------------------------|----------------------------------------------------------------------------------------------------|---------|--------|
| PODER JUDICIÁRIO<br>Estado do Rio de Janeiro      | J.                                                                                                    |         |        |
| SISTEMA DE INVENTÁRIO NA WI                       | 8                                                                                                    |         |        |
| 🏦 Inicial 🗰 Sair                                  |                                                                                                    | ⊡A A A⊞ | Postif |
|                                                   | Unidade Patrimonial: 2555 - DGTEC - DIVISAO DE SUPORTE TECNICO DE GESTAO<br>Agente Nato: IVAN LINDENBERG JUNIOR |         | Notes  |
| Incluir Item                                      |                                                                                                    |         |        |
| Tipo da Plaqueta:                                 |                                                                                                    |         |        |
| Nova Descrição:                                   |                                                                                                    |         |        |
|                                                   | Incluir Limpar Voltar                                                                                           |         |        |

**Obs:** Mais detalhes sobre inclusão de bens sem plaquetas, consultar o tópico 2.3. Inclusão de bens sem plaquetas.

| Código:   | Versão: | Página: |
|-----------|---------|---------|
| MAN - SIW | 1.0.0   | 9 de 36 |

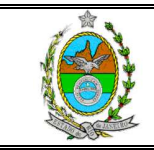

## 2.2. Inclusão de bens de informática

#### 2.2.1. Número de item do bem com plaqueta vinculada

No campo **Tipo de Plaqueta** deve-se selecionar **Número Equipa**, informar o número de item, presente na etiqueta afixada no bem (número encontrado no canto inferior esquerdo) no campo **Identificação Nº.** e em seguida clicar no botão **Buscar**.

| 🖉 Sistema de Inventário na Web - Windows Internet Explorer                 | <                                   |
|----------------------------------------------------------------------------|-------------------------------------|
| PODER JUDICIÁRIO<br>Estado do Rio de Janeiro                               | Jen .                               |
| SISTEMA DE INVENTÁRIO NA WEB                                               |                                     |
| 🏦 Inicial 🗮 Sair                                                           |                                     |
| Unidade Patrimonial: 2555 - DGTEC - D<br>Agente Nato: IVAN                 | IVISAO DE SUPORTE TECNICO DE GESTAO |
| Incluir Item                                                               |                                     |
| Tipo da Plaqueta: NÚMERO EQUIPA<br>Identificação N.º: E48642 BUSCAR        | 2                                   |
| Descrição:                                                                 |                                     |
| Inserir Especificação para Alterar Descrição (APENAS SE A DESC<br>Incluir) | DRIÇÃO ACIMA ESTIVER INCORRETA)     |

No caso de o bem possuir uma plaqueta vinculada ao número de item informado, o sistema informará o número da plaqueta associada após consulta à base de dados, sendo exibida mensagem correspondente.

| 🖉 Sistema de In | ventário na Web - Windows Internet Explorer  |                                                                                                 |           |
|-----------------|----------------------------------------------|-------------------------------------------------------------------------------------------------|-----------|
|                 | PODER JUDICIÁRIO<br>Estado do Rio de Janeiro |                                                                                                 |           |
|                 | SISTEMA DE INVENTÂRIO NA WEB                 |                                                                                                 |           |
|                 | 🟦 Inicial 🗯 Sair                             |                                                                                                 |           |
|                 | Unidade Patrimoni                            | ial: 2555 - DGTEC - DIVISAO DE SUPORTE TECNICO DE GESTAO<br>Agente Nato: IVAN LINDENBERG JUNIOR | Notes     |
|                 | Informação                                   |                                                                                                 |           |
|                 | 0 número de plaqueta associado               | ao número de Equipa 548642 é 815958. Confirma a existência desta plaquet                        | a no bem? |
| Código:         |                                              | Versão:                                                                                         | Página:   |
|                 | MAN - SIW                                    | 1.0.0                                                                                           | 10 de 36  |

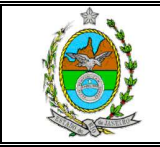

Neste momento, deve-se verificar se a plaqueta informada pelo sistema como estando associada ao item está presente fisicamente no equipamento. Em caso positivo, deve-se clicar no botão **Sim**.

O sistema então retorna para a tela de inclusão, informando o tipo da plaqueta, seu número de identificação (nº. da plaqueta) e sua descrição.

| 🖉 Sistema de Inventário na Web - Windows Internet Explorer                                                       |    |      | _  <b>_</b>   <b>_</b>  × |
|----------------------------------------------------------------------------------------------------|----|------|---------------------------|
| PODER JUDICIÁRIO<br>Estado do Rio de Janeiro                                                                     |    |      |                           |
| SISTEMA DE INVENTÁRIO NA WEB                                                                                     |    |      |                           |
| 🏦 Inicial 🗰 Sair                                                                                                 | ⊖A | A A® | Partie                    |
| Unidade Patrimonial: 2555 - DGTEC - DIVISAO DE SUPORTE TECHICO DE GESTAO<br>Agente Nato: IVAN LINDENBERG JUNIOR  |    |      | Notes                     |
| Incluir Item                                                                                                    |    |      |                           |
| Tipo da Plaquela:     COMODATO - PLAQUETA NOVA       Identificação N.º:     815958       BUSCAR       Descrição: |    |      |                           |
| Inserir Especificação para Alterar Descrição (APENAS SE A DESCRIÇÃO ACIMA ESTIVER INCORRETA)                     |    |      |                           |

Estando tudo de acordo, deve-se então clicar no botão **Incluir** para dar prosseguimento ao inventário.

Caso a plaqueta informada pelo sistema como associada, não esteja presente fisicamente no equipamento, deve-se então clicar no botão **Não**.

| 🖉 Sistema de Inventário na Web - Windows Internet Explorer |                                                                     | <u>_     ×</u> |
|------------------------------------------------------------|---------------------------------------------------------------------|----------------|
| PODER JUDICIÁRIO<br>Estado do Rio de Janeiro               |                                                                     |                |
| SISTEMA DE INVENTÁRIO NA WEB                               |                                                                     |                |
| 🖄 Inicial 🗰 Sair                                           |                                                                     |                |
| Unidade Patrimonial: 2555 - DGTEC -<br>Agente Nato: IV/    | DIVISAO DE SUPORTE TECNICO DE GESTAO<br>IN LINDENBERG JUNIOR        | Notes          |
| Informação                                                 |                                                                     |                |
| O número de plaqueta associado ao número de Equ            | pa 548642 é 815958. Confirma a existência desta plaqueta<br>Sim Não | no bem?        |
| Código:                                                    | Versão:                                                             | Página:        |
| MAN - SIW                                                  | 1.0.0                                                               | 11 de 36       |

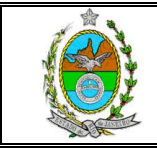

O sistema então retorna para a tela de inclusão, informando o Tipo da Plaqueta, seu Número de Identificação (Nº. da Plaqueta) e sua Descrição.

| 🖉 Sistema de Inventário na Web | - Windows Internet Explorer                                                                                                    |                                      |      |
|--------------------------------|----------------------------------------------------------------------------------------------------|--------------------------------------|------|
| PODE<br>Estado                 | ER JUDICIÁRIO<br>do Rio de Janeiro                                                                                                    | -                                    |      |
| SISTEMA                        | DE INVENTÁRIO NA WEB                                                                                                    |                                      |      |
| 2 Inicial                      | × Sair                                                                                                    | ΘA                                   | A A⊞ |
|                                | Unidade Patrimonial: 2555 - DGTEC - DIVISAO DE SU<br>Agente Nato: IVAN LINDENBER                                                                                                    | JPORTE TECNICO DE GESTAO<br>G JUNIOR | Note |
| Incluir                        | ltem                                                                                                    |                                      |      |
| Tipo d<br>Identifi<br>Descr    | a Plaqueta: COMODATO - PLAQUETA NOVA 2<br>icação N.º: <u>B15958</u> <u>BUSCAR</u><br>ESTAÇÃO DE TRABALHO COM LEITOR DE CD<br>ição:<br>serir Especificação para Alterar Descrição (APENAS SE A DESCRIÇÃO ACIM<br>Impair Voitar | A ESTIVER INCORRETA)                 |      |

Deve-se então clicar no botão Incluir para dar prosseguimento ao inventário.

| 🖉 Sistema de | e Inventário na Web - Windows Internet Explorer                                                                                 |        |
|--------------|----------------------------------------------------------------------------------------------------|--------|
|              | PODER JUDICIÁRIO<br>Estado do Rio de Janeiro                                                                                    |        |
|              | SISTEMA DE INVENTÁRIO NA WEB                                                                                                    |        |
|              | Inicial Sair     Unidade Patrimonial: 2555 - DGTEC - DIVISAO DE SUPORTE TECNICO DE GEST     Agente Nato: IVAN LINDENBERG JUNIOR | Postat |
|              | Sucesso                                                                                                    |        |
|              | Inclusão efetuada com sucesso.                                                                                                  |        |
|              |                                                                                                    |        |

Para efetuar novo lançamento, clicar no botão novo. Para consultar os dados do lançamento ora realizado, clicar no botão "**Voltar**", indo para a tela principal.

| Código:   | Versão: | Página:  |  |
|-----------|---------|----------|--|
| MAN - SIW | 1.0.0   | 12 de 36 |  |

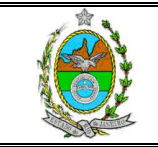

Na tela principal, iremos verificar que o bem que não possui fisicamente plaqueta, apesar do sistema ter apresentado plaqueta associada, o campo tipo exibirá a informação "BEM SEM PLAQUETA".

| 🖉 Sistema de Inventário na W | /eb - Windows Interr                    | net Explorer                     |                                                                                     |                   | _D×    |
|------------------------------|-----------------------------------------|----------------------------------|-------------------------------------------------------------------------------------|-------------------|--------|
| POI                          | DER JUDICIÁRIO<br>ado do Rio de Janeiro |                                  | J.                                                                                  |                   |        |
| SISTEN                       | IA DE INVENTÁRIO NA                     | WEB                              |                                                                                     |                   |        |
| 🖄 Inic                       | ial 📕 Sair                              |                                  |                                                                                     | ⊖A A A⊕           | Postit |
|                              |                                         | Unidade Patrimonial: 265<br>Agen | 5 - DGTEC - DIVISAO DE SUPORTE TECNICO DE GESTAO<br>te Nato: IVAN LINDENBERG JUNIOR |                   | Notes  |
| Itens                        | do Inventário Inic                      | ial - 1ª Fase                    |                                                                                     |                   |        |
| E E                          | Identificação                           | Тіро                             | Descrição                                                                           |                   |        |
|                              | 675977                                  | TRIBUNAL DE JUSTIÇA              | MESA ANGULAR 1200 X 1400 X 600 X 740MM                                              |                   |        |
|                              | 686244                                  | TRIBUNAL DE JUSTIÇA              | CADEIRA FIXA - MADEIRA                                                              |                   |        |
| E.                           | 815958                                  | BEM SEM PLAQUETA(*)              | ESTAÇÃO DE TRABALHO COM LEITOR DE CD                                                |                   |        |
| State                        | us: ABERTO                              |                                  | Incluir Alterar Excluir Detalhar                                                    | Total de Itens: 3 |        |
|                              |                                         |                                  | Finalizar Inventário                                                                |                   |        |

#### 2.2.2. Bem não possui plaqueta fisicamente nem associada

No caso do equipamento não possuir uma plaqueta fisicamente nem associada, o sistema procederá da seguinte forma:

| Código:   | Versão: | Página:  |  |
|-----------|---------|----------|--|
| MAN - SIW | 1.0.0   | 13 de 36 |  |

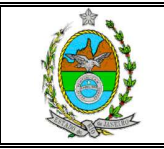

| tário na Web - Windows Inter                 | net Explorer                                                                                                    |    |   |    |
|----------------------------------------------|----------------------------------------------------------------------------------------------------|----|---|----|
| PODER JUDICIÁRIO<br>Estado do Rio de Janeiro | J.                                                                                                    |    |   |    |
| SISTEMA DE INVENTÁRIO NA V                   | NEB                                                                                                    |    |   |    |
| 🏦 Inicial 🝍 Sair                             |                                                                                                    | ⊡A | Α | A⊞ |
| Incluir Item                                 | Unidade Patrimonial: 2555 - DGTEC - DIVISAO DE SUPORTE TECNICO DE GESTAO<br>Agente Nato: IVAN LINDENBERG JUNIOR |    |   |    |
| Tipo da Plaqueta:<br>Identificação N.º:      | NÚMERO EQUIPA                                                                                                   |    |   |    |
| Descrição:                                   | ~                                                                                                    |    |   |    |
| nserir Especificação                         | para Alterar Descrição (APENAS SE A DESCRIÇÃO ACIMA ESTIVER INCORRETA)<br>Incluir Limpar Votar                  |    |   |    |

Após clicar no botão **Buscar**, o sistema apresentará a descrição do equipamento em seu referido campo, mantendo no campo **Identificação Nº.** o número de item do equipamento.

Em estando tudo de acordo, deve-se então clicar no botão **Incluir** para dar prosseguimento ao inventário.

| PODER JUDICIÁR       |                                                                                                    | AL      |
|----------------------|----------------------------------------------------------------------------------------------------|---------|
| ISTEMA DE INVENTÁRIO | NA WEB                                                                                                    |         |
| 🖁 Inicial 🗮 Sair     |                                                                                                    | ⊖A A A6 |
|                      | Unidade Patrimonial: 2555 - DGTEC - DIVISAO DE SUPORTE TECNICO DE I<br>Agente Nato: IVAN LINDENBERG JUNIOR | GESTAO  |
| Incluir Item         |                                                                                                    |         |
| Tipo da Plaqueta:    |                                                                                                    |         |
| Identificação N.º:   | 305502 BUSCAR                                                                                              |         |
| Descrição:           |                                                                                                    |         |
| Inserir Especifica   | ção para Alterar Descrição (APENAS SE A DESCRIÇÃO ACIMA ESTIVER INCORRE                                    | TA)     |
|                      | and a second second                                                                                        |         |

Nesse momento retornaremos a tela principal clicando no botão **Voltar**, apenas para visualizarmos como será apresentado o registro acima.

| Código:   | Versão: | Página:  |  |
|-----------|---------|----------|--|
| MAN - SIW | 1.0.0   | 14 de 36 |  |

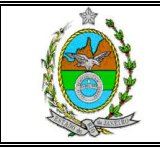

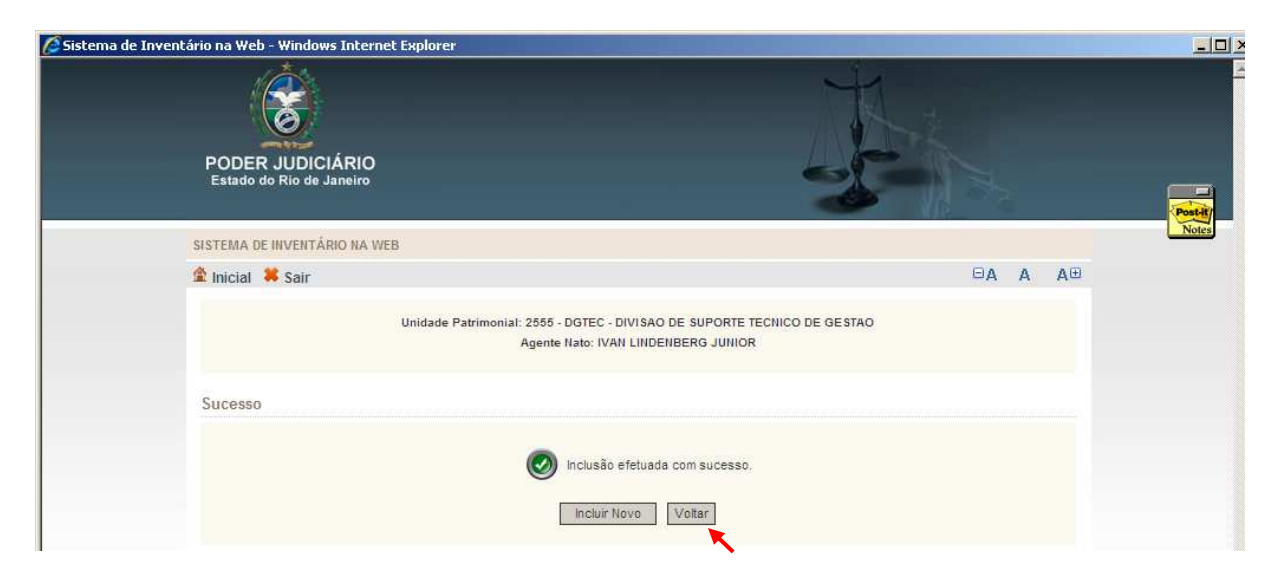

Na tela principal teremos então no campo **Identificação** o número do item do equipamento, e no campo **Tipo** a informação que se trata do número do equipa.

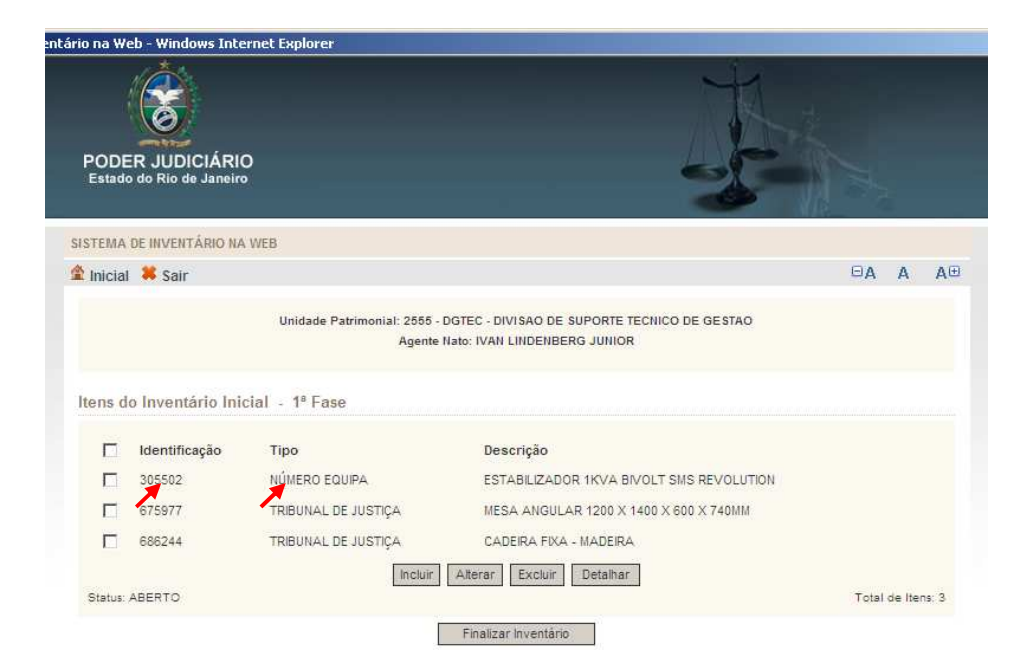

No caso do equipamento possuir uma plaqueta fisicamente e essa não estiver cadastrada no sistema, deverá ser adotado o seguinte procedimento:

| Código:   | Versão: | Página:  |  |
|-----------|---------|----------|--|
| MAN - SIW | 1.0.0   | 15 de 36 |  |

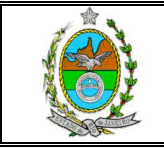

| tário na Web - Windows Interne          | et Explorer                                                                                                    |    |   |    |
|-----------------------------------------|----------------------------------------------------------------------------------------------------|----|---|----|
| PODER JUDICIÁRIO                        |                                                                                                    |    |   |    |
| Estado do Rio de Janeiro                |                                                                                                    |    |   |    |
| SISTEMA DE INVENTÁRIO NA WE             | 8                                                                                                    |    |   |    |
| 🖄 Inicial 🗰 Sair                        |                                                                                                    | ΘA | A | A⊞ |
|                                         | Unidade Patrimonial: 2555 - DGTEC - DIVISAO DE SUPORTE TECNICO DE GESTAO<br>Agente Nato: IVAN LINDENBERG JUNIOR |    |   |    |
| Incluir Item                            |                                                                                                    |    |   |    |
| Tipo da Plaqueta:<br>Identificação N.º: | TRIBUNAL DE JUSTIÇA 2<br>886561 BUSCAR                                                                          |    |   |    |
| Descrição:                              |                                                                                                    |    |   |    |
| Inserir Especificação pa                | ra Alterar Descrição (APENAS SE A DESCRIÇÃO ACIMA ESTIVER INCORRETA)<br>Incluir Limpar Votar                    |    |   |    |

Após lançar o número da plaqueta e clicar em **Buscar**, o sistema emitirá um aviso de **Item não encontrado**.

| entário na Web - Windows Internet Explorer                                 |                                            |
|----------------------------------------------------------------------------|--------------------------------------------|
| PODER JUDICIÁRIO<br>Estado do Rio de Janeiro                               | J.                                         |
| SISTEMA DE INVENTÁRIO NA WEB                                               |                                            |
| 😩 inicial 🗯 Sair                                                           | ⊖A A A⊕                                    |
| Unidade Patrimonial: 2555 - DGTEC - DIVISAO D<br>Agente Nato: IVAN LINDENI | E SUPORTE TECNICO DE GESTAO<br>BERG JUNIOR |
| Егго                                                                       |                                            |
| (Contar) (Voltar)                                                          | ontrado.                                   |
|                                                                            |                                            |

Deve-se então clicar na no botão Voltar.

| Código:   | Versão: | Página:  |  |
|-----------|---------|----------|--|
| MAN - SIW | 1.0.0   | 16 de 36 |  |

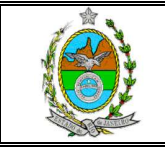

| tário na Web - Windows Intern                                                                                                    | t Explorer                                                                                                    |      |   |    |
|----------------------------------------------------------------------------------------------------|----------------------------------------------------------------------------------------------------|------|---|----|
| PODER JUDICIÁRIO<br>Estado do Rio de Janeiro                                                                                                    |                                                                                                    |      |   |    |
| SISTEMA DE INVENTÁRIO NA W                                                                                                    | в                                                                                                    |      |   |    |
| 🏦 Inicial 🗮 Sair                                                                                                    |                                                                                                    | ⊡A / | Ą | A⊕ |
|                                                                                                    | Unidade Patrimonial: 2555 - DGTEC - DIVISAO DE SUPORTE TECNICO DE GESTAO<br>Agente Nato: IVAN LINDENBERG JUNIOR |      |   |    |
| Incluir Item                                                                                                    |                                                                                                    |      |   |    |
| Tipo da Plaqueta:<br>Identificação N.º:                                                                                                    | NÚMERO EQUIPA 2                                                                                                 |      |   |    |
| Descrição:                                                                                                    | <u>*</u>                                                                                                    |      |   |    |
| Inserir Especificação participação participacitacita; participacita; participacita; participacita; participacita; participacita; participacita; participacita; participacita; particita; participacit | ra Alterar Descrição (APENAS SE A DESCRIÇÃO ACIIMA ESTIVER INCORRETA)                                           |      |   |    |

De volta à tela de inclusão, deve-se selecionar a opção NÚMERO EQUIPA no campo **Tipo da Plaqueta**, lançar o número do item do equipamento no campo **Identificação Nº.** e em seguida clicar no botão **Buscar**.

| rio na Web - Windows In                 | ternet Explorer                                                                                             | ł.      |
|-----------------------------------------|----------------------------------------------------------------------------------------------------|---------|
| PODER JUDICIÁR<br>Estado do Rio de Jane |                                                                                                    |         |
| SISTEMA DE INVENTÁRIO I                 | IA WEB                                                                                                    |         |
| 🏝 Inicial  Sair                         |                                                                                                    | ⊖A A A⊕ |
|                                         | Unidade Patrimonial: 2555 - DGTEC - DIVISAO DE SUPORTE TECNICO DE GE<br>Agente Nato: IVAN LINDENBERG JUNIOR | ESTAO   |
| Incluir Item                            |                                                                                                    |         |
| Tipo da Plaqueta:                       |                                                                                                    |         |
| Identificação N.º:                      | PENTIUM D 3.2GHZ IBM 1GB HD160GB COMBO 17" PLANA                                                            |         |
| Descrição:                              |                                                                                                    | *       |
| Inserir Especificaç                     | ão para Alterar Descrição (APENAS SE A DESCRIÇÃO ACIMA ESTIVER INCORRETA                                    | 5)      |

Deve-se então clicar no botão Incluir para dar prosseguimento ao inventário.

## 2.3. Inclusão de bens sem plaqueta

| Código:   | Versão: | Página:  |  |
|-----------|---------|----------|--|
| MAN - SIW | 1.0.0   | 17 de 36 |  |

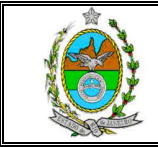

No campo Tipo da Plaqueta deve-se selecionar a opção Bem Sem Plaqueta.

No campo **Nova Descrição** deve-se digitar a descrição do bem com o máximo de informações.

Em seguida deve-se dar prosseguimento a inclusão do bem.

| irio na Web - Windows Ini                | ernet Explorer                                                                                    | K.             |
|------------------------------------------|---------------------------------------------------------------------------------------------------|----------------|
| PODER JUDICIÁR<br>Estado do Rio de Janei | 0                                                                                                 | -              |
| SISTEMA DE INVENTÁRIO N                  | A WEB                                                                                             |                |
| 🏦 Inicial  Sair                          |                                                                                                   | ⊖A A A⊖        |
|                                          | Unidade Patrimonial: 2555 - DGTEC - DIVISAO DE SUPORTE TEC<br>Agente Nato: IVAN LINDENBERG JUNIOR | NICO DE GESTAO |
| Incluir Item                             |                                                                                                   |                |
| Tipo da Plaqueta:                        | BEM SEM PLAQUETA                                                                                  |                |
| Nova Descrição:                          | CADEIRA COM 2 BRAÇOS                                                                              | <u>*</u>       |
|                                          | Incluir Limpar Voltar                                                                             |                |

De volta à tela principal podemos observar os bens que foram incluídos.

|       | entário na Web - Windo          | ws Internet Explorer                |                                                                                  |                   |
|-------|---------------------------------|-------------------------------------|----------------------------------------------------------------------------------|-------------------|
|       | PODER JUDIC<br>Estado do Rio de | CIÁRIO<br>Janeiro                   | Ţ                                                                                |                   |
|       | SISTEMA DE INVENTA              | ário na web                         |                                                                                  |                   |
|       | 😩 Inicial  Sair                 |                                     |                                                                                  | ⊖A A A⊕           |
|       |                                 | Unidade Patrimonial: 2555<br>Agente | - DGTEC - DIVISAO DE SUPORTE TECNICO DE GESTAO<br>e Nato: IVAN LINDENBERG JUNIOR |                   |
|       | ltens do Inventá                | rio Inicial - 1ª Fase               |                                                                                  |                   |
|       | ☐ Identifica                    | ção Tipo                            | Descrição                                                                        |                   |
|       | 305502                          | NÚMERO EQUIPA                       | ESTABILIZADOR 1KVA BIVOLT SMS REVOLUTI                                           | ON                |
|       | 675977                          | TRIBUNAL DE JUSTIÇA                 | MESA ANGULAR 1200 X 1400 X 600 X 740MM                                           |                   |
|       | 686244                          | TRIBUNAL DE JUSTIÇA                 | CADEIRA FIXA - MADEIRA                                                           |                   |
|       | E 814656                        | TRIBUNAL DE JUSTIÇA                 | ESTAÇÃO DE TRABALHO C/GRAVADOR DE CD                                             | LEITOR DE DVD E K |
|       |                                 | BEM SEM PLAQUETA                    | CADEIRA COM 2 BRAÇOS                                                             |                   |
|       | Status: ABERTO                  | Incluir                             | Alterar Excluir Detailhar                                                        | Total de Itens: 5 |
|       |                                 |                                     | Finalizar Inventário                                                             |                   |
| digo: |                                 |                                     | Versão:                                                                          | Página:           |
|       | MAM                             | N - SIW                             | 1.0.0                                                                            | 18 de 3           |

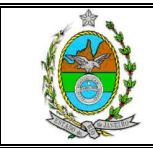

## 2.4. Outras funcionalidades do sistema

A seguir iremos abordar os outros botões constantes na tela principal.

O botão **Alterar** permite que seja efetuada uma alteração na descrição do Bem, para tanto é necessário selecionar o bem desejado marcando o quadrado localizado do lado esquerdo da tela e em seguida clicar no botão **Alterar**.

|               | 8                                                                           |                                                                                                    | K                                                                                                    |           |   |   |
|---------------|-----------------------------------------------------------------------------|----------------------------------------------------------------------------------------------------|----------------------------------------------------------------------------------------------------|-----------|---|---|
| PODI<br>Estad | ER JUDICIÁRIO<br>o do Rio de Janeiro                                        | 9                                                                                                    | SF-                                                                                                    |           |   |   |
| SISTEMA       | DE INVENTÁRIO NA                                                            | WEB                                                                                                    |                                                                                                    |           |   |   |
| 🏦 Inicia      | I 眯 Sair                                                                    |                                                                                                    |                                                                                                    | ΘA        | Α | A |
|               |                                                                             | Unidade Patrimonial: 2555 -<br>Agente                                                                                                    | DGTEC - DIVISAO DE SUPORTE TECNICO DE GESTAO<br>Nato: IVAN LINDENBERG JUNIOR                                                                                                    |           |   |   |
| Itens d       | lo Inventário Ini                                                           | Unidade Patrimonial: 2555 -<br>Agente<br>cial - 1º Fase                                                                                               | DOTEC - DIVISAO DE SUPORTE TECNICO DE GESTAO<br>Nato: IVAN LINDENBERG JUNIOR                                                                                                    |           |   |   |
| Itens d       | lo Inventário Inio<br>Identificação<br>305502                               | Unidade Patrimonial: 2555 -<br>Agente<br>cial - 1º Fase<br>Tipo<br>NÚMERO EQUIPA                                                                      | DGTEC - DIVISAO DE SUPORTE TECNICO DE GESTAO<br>Nato: IVAN LINDENBERG JUNIOR<br>Descrição<br>ESTABILIZADOR 1KVA BIVOLT SMS REVOLUTION                                                                                                    |           |   |   |
| Itens d       | lo Inventário Ini<br>Identificação<br>305502<br>675977                      | Unidade Patrimonial: 2555 -<br>Agente<br>cial - 1º Fase<br>Tipo<br>NÚMERO EQUIPA<br>TRIBUNAL DE JUSTIÇA                                               | DGTEC - DIVISAO DE SUPORTE TECNICO DE GESTAO<br>Nato: IVAN LINDENBERG JUNIOR<br>Descrição<br>ESTABILIZADOR 1KVA BIVOLT SMS REVOLUTION<br>MESA ANGULAR 1200 X 1400 X 600 X 740MM                                                                             |           |   |   |
| Itens d       | lo Inventário Ini-<br>Identificação<br>305502<br>675977<br>686244           | Unidade Patrimoniai: 2555 -<br>Agente<br>cial - 1º Fase<br>Tipo<br>NÚMERO EQUIPA<br>TRIBUNAL DE JUSTIÇA<br>TRIBUNAL DE JUSTIÇA                        | DOTEC - DIVISAO DE SUPORTE TECNICO DE GESTAO<br>Nato: IVAN LINDENBERG JUNIOR<br>Descrição<br>ESTABILIZADOR 1KVA BIVOLT SMS REVOLUTION<br>MESA ANGULAR 1200 X 1400 X 600 X 740MM<br>CADEIRA FIXA - MADEIRA                                                   |           |   |   |
| Itens d       | lo Inventário Ini-<br>Identificação<br>305502<br>675977<br>686244<br>814656 | Unidade Patrimoniai: 2555 -<br>Agente<br>Cial - 1º Fase<br>Tipo<br>NÚMERO EQUIPA<br>TRIBUNAL DE JUSTIÇA<br>TRIBUNAL DE JUSTIÇA<br>TRIBUNAL DE JUSTIÇA | DOTEC - DIVISAO DE SUPORTE TECNICO DE GESTAO<br>Nato: IVAN LINDENBERG JUNIOR<br>Descrição<br>ESTABILIZADOR 1KVA BIVOLT SMS REVOLUTION<br>MESA ANGULAR 1200 X 1400 X 600 X 740MM<br>CADEIRA FIXA - MADEIRA<br>ESTAÇÃO DE TRABALHO C/GRAVADOR DE CD LEITOR D  | E DVD E K |   |   |
| Itens d       | lo Inventário Ini<br>Identificação<br>305502<br>675977<br>686244<br>814656  | Unidade Patrimoniai: 2555 -<br>Agente<br>Cial - 1º Fase<br>Tipo<br>NÚMERO EQUIPA<br>TRIBUNAL DE JUSTIÇA<br>TRIBUNAL DE JUSTIÇA<br>TRIBUNAL DE JUSTIÇA | DOTEC - DIVISAO DE SUPORTE TECNICO DE GESTAO<br>Nato: IVAN LINDENBERG JUNIOR<br>Descrição<br>ESTABILIZADOR 1KVA BIVOLT SMS REVOLUTION<br>MESA AIRGULAR 1200 X 1400 X 600 X 740MM<br>CADEIRA FIXA - MADEIRA<br>ESTAÇÃO DE TRABALHO C/GRAVADOR DE CD LEITOR D | E DVD E K |   |   |

Observe que não é possível efetuar uma alteração no campo que foi preenchido pelo sistema.

| Código:   | Versão: | Página:  |
|-----------|---------|----------|
| MAN - SIW | 1.0.0   | 19 de 36 |

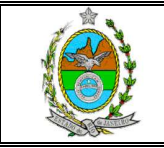

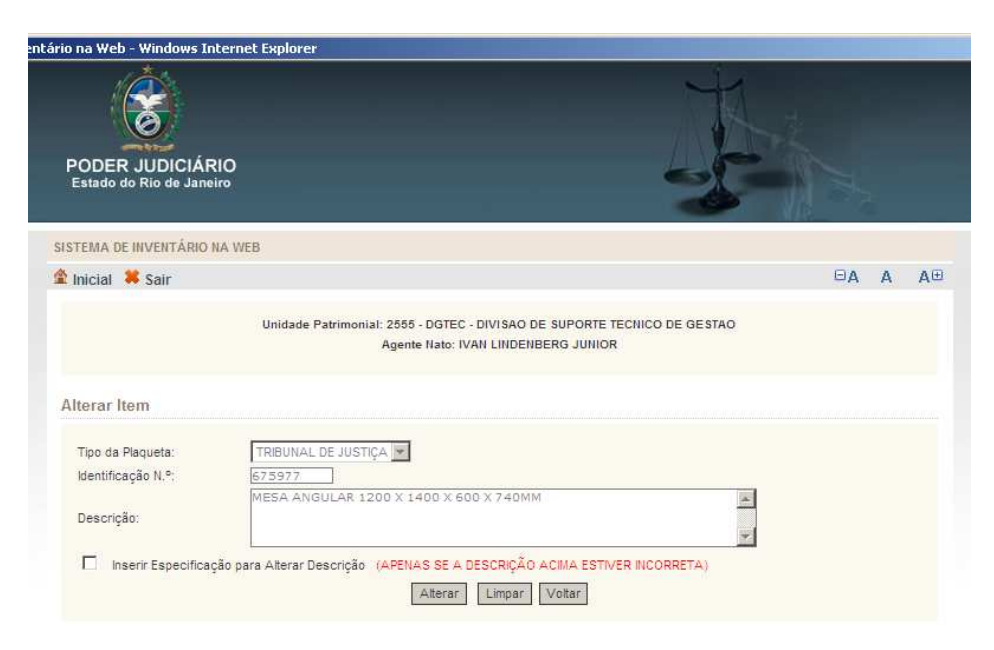

Para efetuar a alteração deve-se selecionar a opção **Inserir Especificação para Alterar Descrição**, preencher a Nova Descrição e em seguida clicar no botão **Alterar**.

|                                            | AT I I I I I I I I I I I I I I I I I I I                                                                        |    |   |
|--------------------------------------------|----------------------------------------------------------------------------------------------------|----|---|
| PODER JUDICIARI<br>Estado do Rio de Janeir |                                                                                                    |    |   |
| SISTEMA DE INVENTÁRIO NA                   | \ WEB                                                                                                    |    |   |
| 🏦 Inicial 🗮 Sair                           |                                                                                                    | ΘA | Α |
|                                            | Unidade Patrimonial: 2555 - DGTEC - DIVISAO DE SUPORTE TECNICO DE GESTAO<br>Agente Nato: IVAN LINDENBERG JUNIOR |    |   |
| Alterar Item                               |                                                                                                    |    |   |
| Tipo da Plaqueta:                          | TRIBUNAL DE JUSTIÇA                                                                                             |    |   |
| Identificação N.º;                         | 675977                                                                                                    |    |   |
| Descrição:                                 | MESA ANGULAR 1200 X 1400 X 500 X 740mm                                                                          |    |   |
| Inserir Especificaçã                       | o para Alterar Descrição (APENAS SE A DESCRIÇÃO ACIMA ESTIVER INCORRETA)                                        |    |   |
| Nova Descrição:                            | MESA ANGULAR 1000 X 1100                                                                                        |    |   |
|                                            |                                                                                                    |    |   |

O sistema então emitirá um aviso informando sobre o sucesso da alteração, devendo-se clicar no botão **Voltar** para retornar a tela principal.

| Código:   | Versão: | Página:  |
|-----------|---------|----------|
| MAN - SIW | 1.0.0   | 20 de 36 |

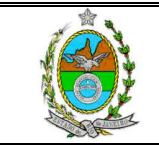

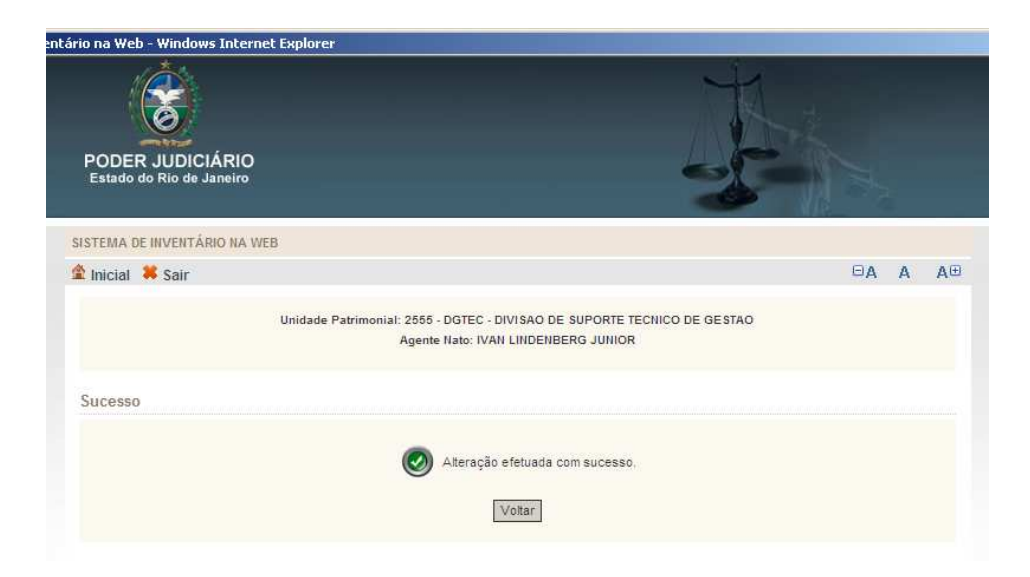

O botão **Excluir** remove um bem da relação, bastando selecionar o item desejado e clicar no botão.

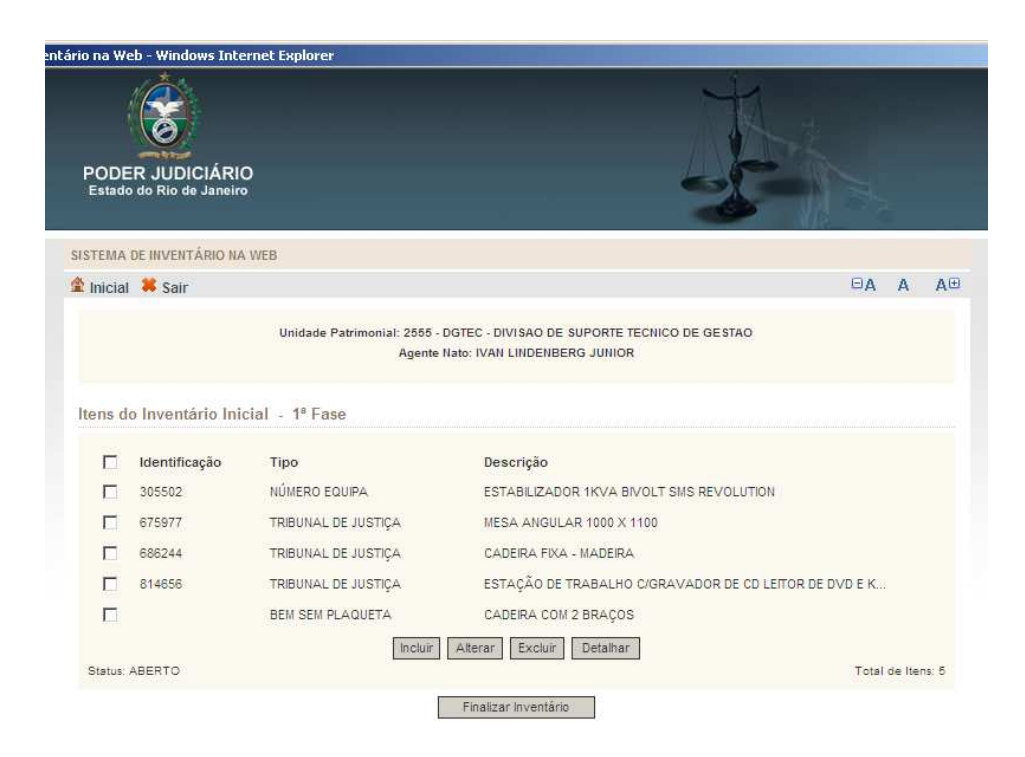

Para visualizar detalhes de um item relacionado, deve-se selecionar o item desejado e em seguida clicar no botão **Detalhar**.

| Código:   | Versão: | Página:  |
|-----------|---------|----------|
| MAN - SIW | 1.0.0   | 21 de 36 |

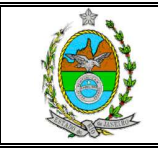

# MANUAL DO SISTEMA DE INVENTÁRIO NA WEB

| 🖉 Sistema de Inventário na Wo | eb - Windows Inte                    | rnet Explorer                                        |                                                                                |                   | >     |
|-------------------------------|--------------------------------------|------------------------------------------------------|--------------------------------------------------------------------------------|-------------------|-------|
| PODE                          | ER JUDICIÁRIO<br>o do Rio de Janeiro | )                                                    | J.                                                                             | 1 to              |       |
| SISTEMA                       | DE INVENTÁRIO NA                     | WEB                                                  |                                                                                |                   | Notes |
| 🏦 Inicial                     | 🗱 Sair                               |                                                      |                                                                                | ⊡A A A⊕           |       |
| Itens d                       | o Inventário Inic                    | Unidade Patrimonial: 2555<br>Agente<br>ial - 1º Fase | - DGTEC - DIVISAO DE SUPORTE TECNICO DE GESTAO<br>Nato: IVAN LINDENBERG JUNIOR |                   |       |
|                               | Identificação                        | Тіро                                                 | Descrição                                                                      |                   |       |
|                               | 305502                               | NÚMERO EQUIPA                                        | ESTABILIZADOR 1KVA BIVOLT SMS REVOLUTION                                       |                   |       |
|                               | 675977                               | TRIBUNAL DE JUSTIÇA                                  | MESA ANGULAR 1000 X 1100                                                       |                   |       |
|                               | 686244                               | TRIBUNAL DE JUSTIÇA                                  | CADEIRA FIXA - MADEIRA                                                         |                   |       |
|                               | 814656                               | TRIBUNAL DE JUSTIÇA                                  | ESTAÇÃO DE TRABALHO C/GRAVADOR DE CD LEITOR DE                                 | DVD E K           |       |
|                               |                                      | BEM SEM PLAQUETA                                     | CADEIRA COM 2 BRAÇOS                                                           |                   |       |
| Status:                       | ABERTO                               | Incluir                                              | Alterar Excluir Detalhar                                                       | Total de Itens: 5 |       |
|                               |                                      |                                                      | Finalizar Inventário                                                           |                   |       |

Para retornar a tela principal deve-se clicar no botão Voltar.

| ário na Web - Windows                | Internet Explorer                                                                                               | R.   |   |    |
|--------------------------------------|----------------------------------------------------------------------------------------------------|------|---|----|
| PODER JUDICIÁ<br>Estado do Rio de Ja | RIO<br>neiro                                                                                                    |      |   |    |
| SISTEMA DE INVENTÂRI                 | D NA WEB                                                                                                    | 1111 |   |    |
| 🏦 Inicial 🙁 Sair                     |                                                                                                    | ΘA   | Α | A⊕ |
|                                      | Unidade Patrimonial: 2555 - DGTEC - DIVISAO DE SUPORTE TECNICO DE GESTAO<br>Agente Nato: IVAN LINDENBERG JUNIOR |      |   |    |
| Detalhar Item                        |                                                                                                    |      |   |    |
| Tipo da Plaqueta:                    |                                                                                                    |      |   |    |
| Descrição:                           | ESTABILIZADOR IKVA BIVOLT SMS REVOLUTION                                                                        |      |   |    |
| Inserir Especific                    | ação para Alterar Descrição (APENAS SE A DESCRIÇÃO ACIMA ESTIVER INCORRETA)                                     |      |   |    |
|                                      | Vottar                                                                                                    |      |   |    |

| Código:   | Versão: | Página:  |
|-----------|---------|----------|
| MAN - SIW | 1.0.0   | 22 de 36 |

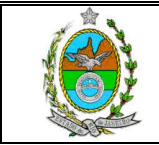

Após o lançamento de todos os bens deve-se concluir o inventário, bastando para tal clicar no botão **Finalizar Inventário**.

**ATENÇÃO:** Após finalizar o inventário não será mais possível efetuar **Inclusão**, **Alteração** ou **Exclusão**, portanto, antes de finalizar, certifique-se de que todos os bens foram incluídos corretamente.

| SISTEMA DE INVENTÁRIO NA WEB                                                                                                    | PODE      | R JUDICIÁRIO<br>o do Rio de Janeiro | 0                                     |                                                                              |         |       |
|----------------------------------------------------------------------------------------------------|-----------|-------------------------------------|---------------------------------------|------------------------------------------------------------------------------|---------|-------|
| Inicial       Sair       □A       A         Unidade Patrimonial: 2555 - DGTEC - DIVISAO DE SUPORTE TECNICO DE GESTAO<br>Agente Nate: IVAN LINDENBERG JUNIOR       Image: Comparison of Comparison of Comparis | SISTEMA   | DE INVENTÁRIO NA                    | WEB                                   |                                                                              |         |       |
| Unidade Patrimonial: 2565 - DGTEC - DIVISAO DE SUPORTE TECNICO DE GE STAO<br>Agente Nate: IVAN LINDENBERG JUNIOR         Itens do Inventário Inicial - 1º Fase         Identificação       Tipo       Descrição         Identificação       Tipo       Descrição         Identificação       NÚMERO EQUIPA       ESTABILIZADOR 1KVA BIVOLT SMS REVOLUTION         Image: G675977       TRIBUNAL DE JUSTIÇA       MESA ANGULAR 1000 X 1100         Image: G68244       TRIBUNAL DE JUSTIÇA       CADEIRA FIXA - MADEIRA         Image: G68244       TRIBUNAL DE JUSTIÇA       ESTAÇÃO DE TRABALHO C/GRAVADOR DE CD LEITOR DE DVD E K         Image: G68244       TRIBUNAL DE JUSTIÇA       CADEIRA FIXA - MADEIRA         Image: G68244       TRIBUNAL DE JUSTIÇA       ESTAÇÃO DE TRABALHO C/GRAVADOR DE CD LEITOR DE DVD E K         Image: G68244       TRIBUNAL DE JUSTIÇA       CADEIRA COM 2 BRAÇOS         Image: G68244       TRIBUNAL DE JUSTIÇA       CADEIRA COM 2 BRAÇOS         Image: G68244       TRIBUNAL DE JUSTIÇA       CADEIRA COM 2 BRAÇOS         Image: G68244       TRIBUNAL DE JUSTIÇA       CADEIRA COM 2 BRAÇOS         Image: G68244       TRIBUNAL DE JUSTIÇA       CADEIRA COM 2 BRAÇOS         Image: G68244       TRIBUNAL DE JUSTIÇA       CADEIRA COM 2 BRAÇOS         Image: G6824       Tribu A BRA SEM PLAQUETA                                                                                                    | 🖹 Inicial | 🗱 Sair                              |                                       | ₽A                                                                           | Α       | AB    |
| Itens do Inventário Inicial - 1ª Fase         Identificação       Tipo       Descrição         Image: Source Source S            |           |                                     | Unidade Patrimonial: 2555 -<br>Agente | DGTEC - DIVISAO DE SUPORTE TECNICO DE GESTAO<br>Nato: IVAN LINDENBERG JUNIOR |         |       |
| Identificação     Tipo     Descrição       305502     NÚMERO EQUIPA     ESTABILIZADOR IKVA BIVOLT SMS REVOLUTION       675977     TRIBUNAL DE JUSTIÇA     MESA ANGULAR 1000 X 1100       685244     TRIBUNAL DE JUSTIÇA     CADEIRA FIXA - MADEIRA       814656     TRIBUNAL DE JUSTIÇA     ESTAÇÃO DE TRABALHO C/GRAVADOR DE CD LEITOR DE DVD E K       BEM SEM PLAQUETA     CADEIRA COM 2 BRAÇOS                                                                                                    | ltens d   | o Inventário Ini                    | cial - 1ª Fase                        |                                                                              |         |       |
| ▼       305502       NÚMERO EQUIPA       ESTABLIZADOR 1KVA BIVOLT SMS REVOLUTION         □       675977       TRIBUNAL DE JUSTIÇA       MESA ANGULAR 1000 X 1100         □       688244       TRIBUNAL DE JUSTIÇA       CADEIRA FIXA - MADEIRA         □       814656       TRIBUNAL DE JUSTIÇA       ESTAÇÃO DE TRABALHO C/GRAVADOR DE CD LEITOR DE DVD E K         □       BEM SEM PLAQUETA       CADEIRA CM2 2 BRAÇOS         □       Incluir       Alterar       Excluir       Defaihar         Status: ABERTO       Total de Items:       Finalizar Inventário                                                                                                    |           | Identificação                       | Тіро                                  | Descrição                                                                    |         |       |
| 675977       TRIBUNAL DE JUSTIÇA       MESA ANGULAR 1000 X 1100         686244       TRIBUNAL DE JUSTIÇA       CADEIRA FIXA - MADEIRA         814656       TRIBUNAL DE JUSTIÇA       ESTAÇÃO DE TRABALHO CIGRAVADOR DE CD LEITOR DE DVD E K         BEM SEM PLAQUETA       CADEIRA COM 2 BRAÇOS         Incluir       Alterar       Excluir         Detalhar       Total de Itens:                                                                                                    | N         | 305502                              | NÚMERO EQUIPA                         | ESTABILIZADOR 1KVA BIVOLT SMS REVOLUTION                                     |         |       |
| 686244     TRIBUNAL DE JUSTIÇA     CADEIRA FIXA - MADEIRA       814656     TRIBUNAL DE JUSTIÇA     ESTAÇÃO DE TRABALHO C/GRAVADOR DE CD LEITOR DE DVD E K       BEM SEM PLAQUETA     CADEIRA COM 2 BRAÇOS                                                                                                    |           | 675977                              | TRIBUNAL DE JUSTIÇA                   | MESA ANGULAR 1000 X 1100                                                     |         |       |
| 814656       TRIBUNAL DE JUSTIÇA       ESTAÇÃO DE TRABALHO C/GRAVADOR DE CD LEITOR DE DVD E K         BEM SEM PLAQUETA       CADEIRA COM 2 BRAÇOS         Incluir       Alterar       Excluiri         Status: ABERTO       Total de Itens:                                                                                                    |           | 686244                              | TRIBUNAL DE JUSTIÇA                   | CADEIRA FIXA - MADEIRA                                                       |         |       |
| BEM SEM PLAQUETA     CADERA COM 2 BRAÇOS       Incluir     Alterar       Excluir     Detalhar       Status: ABERTO     Total de Itens:                                                                                                    |           | 814656                              | TRIBUNAL DE JUSTIÇA                   | ESTAÇÃO DE TRABALHO C/GRAVADOR DE CD LEITOR DE DVD E K.                      | 2       |       |
| Status: ABERTO Total de Itens:                                                                                                    |           |                                     | BEM SEM PLAQUETA                      | CADEIRA COM 2 BRAÇOS                                                         |         |       |
| [ Finalizar toventário ]                                                                                                    | Status:   | ABERTO                              | Incluir                               | Alterar Excluir Detalhar Tota                                                | de Iter | 15: 5 |
|                                                                                                    |           |                                     |                                       | Finalizar Inventário                                                         |         |       |
|                                                                                                    |           |                                     |                                       |                                                                              |         |       |

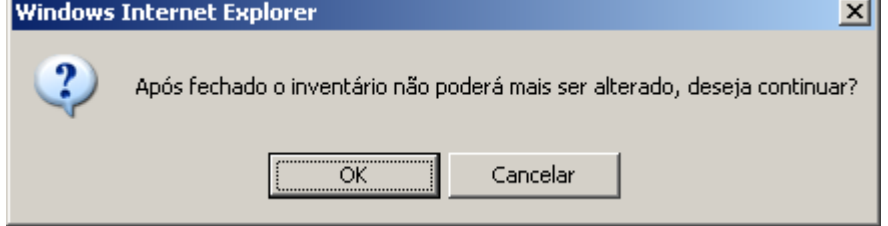

| Código:   | Versão: | Página:  |
|-----------|---------|----------|
| MAN - SIW | 1.0.0   | 23 de 36 |

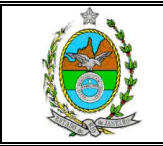

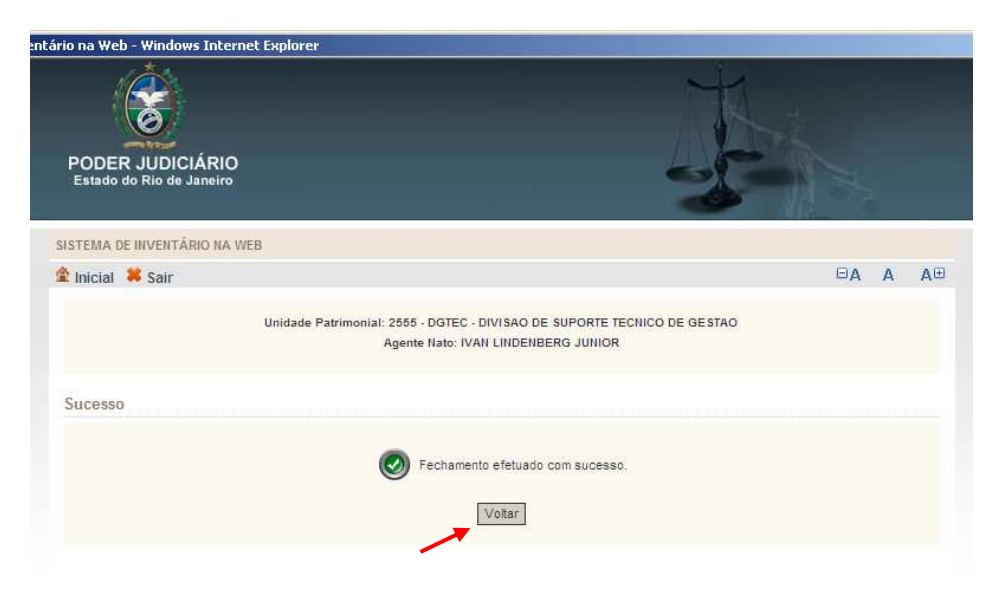

Clicar no botão Voltar.

| ário na Web - Windows Internet Explo         | prer                                                                                              |            |
|----------------------------------------------|---------------------------------------------------------------------------------------------------|------------|
| PODER JUDICIÁRIO<br>Estado do Rio de Janeiro |                                                                                                   | Jen .      |
| SISTEMA DE INVENTÁRIO NA WEB                 |                                                                                                   |            |
| 😩 Inicial 🗰 Sair                             |                                                                                                   | ⊟A A A⊟    |
| Unida                                        | ade Patrimonial: 2555 - DGTEC - DIVISAO DE SUPORTE TECNICO<br>Agente Nato: IVAN LINDENBERG JUNIOR | DE GESTAO  |
| Informação                                   |                                                                                                   |            |
| 3                                            | 0 inventário foi fechado. Os itens poderão somente ser vis                                        | ualizados. |

Clicar no botão Continuar.

| Código:   | Versão: | Página:  |
|-----------|---------|----------|
| MAN - SIW | 1.0.0   | 24 de 36 |

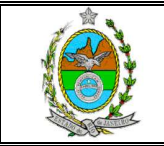

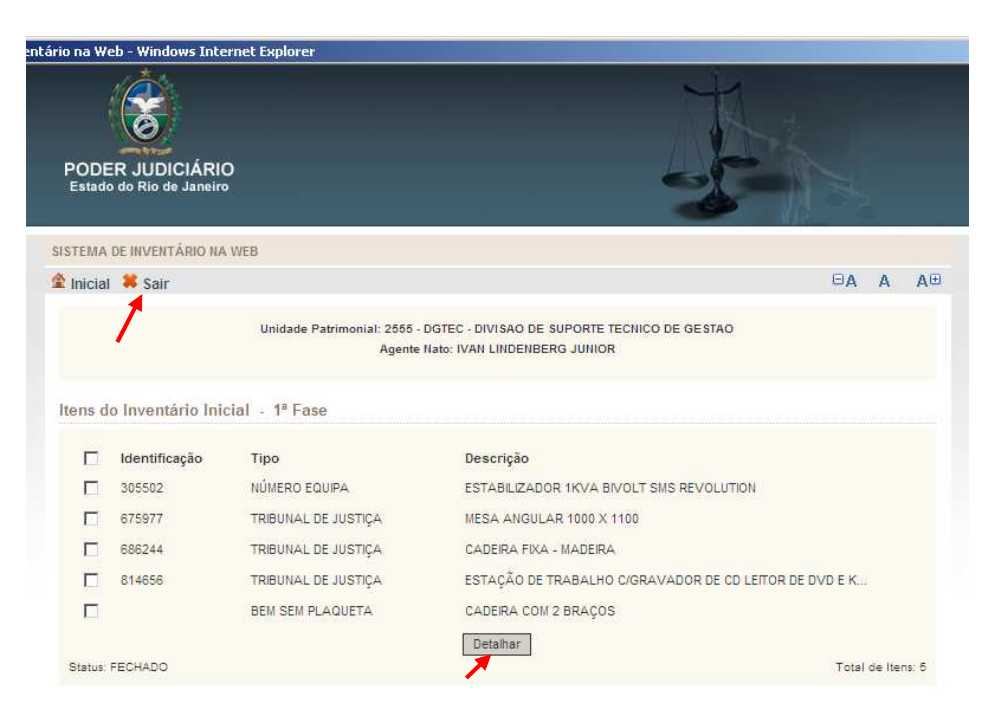

Observe que a partir deste momento, o sistema só permite visualizar detalhes dos bens através do botão **Detalhar**.

A 2<sup>a</sup> Fase do Inventário se dará após o **DEPAM** efetuar a conciliação dos bens e sinalizar a conclusão dessa conciliação.

Para sair da tela do Inventário, basta clicar na opção Sair no topo da tela.

# 3. VERIFICAÇÃO DE PENDÊNCIAS (2ª fase)

Após a sinalização do DEPAM informando a conclusão da conciliação, será iniciada a 2ª fase do inventário. Deve-se acessar o sistema como já mostrado no inicio da 1ª fase.

| Código:   | Versão: | Página:  |
|-----------|---------|----------|
| MAN - SIW | 1.0.0   | 25 de 36 |

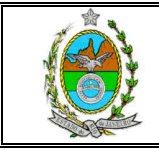

O sistema então irá apresentar a relação de bens que constam no Sistema de Controle Patrimonial do DEPAM como pertencentes à unidade patrimonial e que não foram relacionados no inventário enviado ao DEPAM (1ª fase).

| Estado d  | JUDICIARIO<br>o Rio de Janeiro |                                    | 37                                                                               | 37                |
|-----------|--------------------------------|------------------------------------|----------------------------------------------------------------------------------|-------------------|
| TEMA DE   | INVENTÁRIO NA                  | WEB                                |                                                                                  |                   |
| Inicial   | Sair                           |                                    |                                                                                  | ⊡A A /            |
| one do l  | nyontário Co                   | Unidade Patrimonial: 2555<br>Agent | - DGTEC - DIVISAO DE SUPORTE TECHICO DE GESTAO<br>e Nato: IVAN LINDENBERG JUNIOR |                   |
|           | inventario coi                 | inprementar - 2 Tase (i            | endencies                                                                        |                   |
|           | dentificação                   | Tipo                               | Descrição Org                                                                    | iao Atual         |
| -         | 000120                         | TRIBUNAL DE JUSTIÇA                | NOTEBOOK MARCA COMPAQ                                                            | 2555              |
|           | 000124                         | TRIBUNAL DE JUSTIÇA                |                                                                                  | 2555              |
|           | 160842                         | TRIBUNAL DE JUSTIÇA                | IMPRESSORA AUTENTICADORA MECAF 5950                                              | 2555              |
|           | 1/3598                         | TRIBUNAL DE JUSTIÇA                | CADEIRA P/ DIGITADOR - ESPALDAR ALTO                                             | 2555              |
|           | 182132                         | TRIBUNAL DE JUSTIÇA                | ARCHECOMPUTADUR PENTIUM II- SEM CU-R                                             | 2000              |
|           | 202067                         | TRIBUNAL DE JUSTIÇA                | ABCDEFGRUKEMNOPORSTUVXWYZ 0123456789                                             | 2555              |
|           | 300301                         | TRIBUNAL DE JUSTIÇA                | MESA ESCRITORIO 1,00 M COR OVO                                                   | 2555              |
|           | 300476                         | TRIBUNAL DE JUSTIÇA                | AUTOMOVEL - BORA 2.0 - MODELO 0000                                               | 2000              |
| -         | 300479                         | TRIBUNAL DE JUSTIÇA                | AUTOMOVEL - BORA 2.0 - MODEL O 80/05                                             | 2000              |
|           | 300482                         | TRIBUNAL DE JUSTIÇA                | AUTOMOVEL - BORA 2.0 - MODELO 06/06                                              | 2555              |
| 5         | 300483                         | TRIBUNAL DE JUSTIÇA                | AUTOMOVEL - BORA 2.0 - MODELO 06/06                                              | 2555              |
|           | 300466                         | TRIBUNAL DE JUSTIÇA                | AUTOMOVEL - BORA 2.0 - MODELO 06/06                                              | 2555              |
|           | 300407                         | TRIBUNAL DE JUSTIÇA                | AUTOMOVEL - BORA 2.0 - MODELO 0000                                               | 2000              |
|           | 300490                         | TRIBUNAL DE JUSTIÇA                | AUTOMOVEL - BORA 2.0 - MODELO 06/06                                              | 2000              |
| 5.5       | 0000401                        | TRIBUNAL DE JUSTICA                | AUTOMOVEL - BORA 2:0 - MODELO 0000                                               | 2000              |
|           | 686242                         | TRIBUNAL DE JUSTIÇA                |                                                                                  | 2555              |
|           | 686369                         | TRIBUNAL DE JUSTIÇA                |                                                                                  | 2555              |
|           | 000303                         | COMODATO - PLAQUETA                |                                                                                  | 2000              |
| _         | 000103                         | NOVA<br>COMODATO - PLAQUETA        | ESTABLIZADOR I KVA- ENIRADA. IF+N+1                                              | 2000              |
|           | 802003                         | NOVA<br>COMODATO DI AQUETA         | MPRESSORA JATO DE TINTA A3 INTERFACE                                             | 2555              |
|           | 814631                         | NOVA                               | ' ESTAÇÃO DE TRABALHO C/GRAVADOR DE CD                                           | 2555              |
|           | 814649                         | COMODATO - PLAQUETA<br>NOVA        | ESTAÇÃO DE TRABALHO C/GRAVADOR DE CD                                             | 2555              |
|           | 815027                         | COMODATO - PLAQUETA<br>NOVA        | ÉSTAÇÃO DE TRABALHO C/GRAVADOR DE CD                                             | 2555              |
|           |                                | Inclui                             | r Alterar Detalhar Imprimir                                                      | Total de Itens: 5 |
| 🚯 Iter    | ns Conciliados p               | oelo Agente                        |                                                                                  |                   |
|           | Identificação                  | Тіро                               | Descrição                                                                        |                   |
|           | 686244                         | TRIBUNAL DE JUSTIÇA                | CADEIRA FIXA - MADEIRA                                                           |                   |
|           | 814656                         | TRIBUNAL DE JUSTIÇA                | ESTAÇÃO DE TRABALHO C/GRAVADOR DE CD LEITOR DE DVD E K                           |                   |
|           |                                |                                    | Excluir Detalhar Imprimir                                                        |                   |
| Status: A | BERTO                          |                                    | Finalizar Inventário                                                             | Total de Itens: : |
| 🚯 Iter    | ns Conciliados p               | pelo DEPAM - 1ª Fase               |                                                                                  |                   |

Deve a unidade patrimonial verificar a existência física dos bens relacionados na tela "Itens do Inventário Complementar – 2ª Fase".

| Código:   | Versão: | Página:  |
|-----------|---------|----------|
| MAN - SIW | 1.0.0   | 26 de 36 |

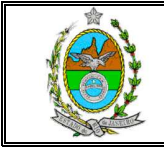

Os bens encontrados deverão ser incluídos um a um, selecionando o quadrado correspondente, conforme detalhado na figura abaixo e, em seguida, acionar o botão incluir.

| inventário na V | Yeb - Windows Inte                     | rnet Explorer                                                       |                                                                                                    |             |
|-----------------|----------------------------------------|---------------------------------------------------------------------|----------------------------------------------------------------------------------------------------|-------------|
| POD<br>Esta     | DER JUDICIÁRIO<br>do do Rio de Janeiro | 5                                                                   | J.                                                                                                    |             |
| SISTEM          | A DE INVENTÁRIO NA                     | WEB                                                                 |                                                                                                    |             |
| 🏦 Inici         | al 🖊 Sair                              |                                                                     |                                                                                                    | ⊡A A A⊕     |
| Itens           | do Inventário Co                       | Unidade Patrimonial: 25<br>Age<br>mplementar - <mark>2ª Fase</mark> | 55 - DGTEC - DIVISAO DE SUPORTE TECNICO DE GESTAO<br>ente Nato: IVAN LINDENBERG JUNIOR<br>(Pendências) |             |
|                 | Identificação                          | Tipo                                                                | Descrição                                                                                              | Órgão Atual |
|                 | 000120                                 | TRIBUNAL DE JUSTIÇA                                                 | NOTEBOOK MARCA COMPAQ                                                                                  | 2555        |
|                 | 000124                                 | TRIBUNAL DE JUSTIÇA                                                 |                                                                                                    | 2555        |
|                 | 160842                                 | TRIBUNAL DE JUSTIÇA                                                 | IMPRESSORA AUTENTICADORA MECAF 5950                                                                    | 2555        |
|                 | 173598                                 | TRIBUNAL DE JUSTIÇA                                                 | CADEIRA P/ DIGITADOR - ESPALDAR ALTO                                                                   | 2555        |
|                 | 182132                                 | TRIBUNAL DE JUSTIÇA                                                 | MICROCOMPUTADOR PENTIUM II - SEM CD-R                                                                  | 2555        |
|                 | 202067                                 | TRIBUNAL DE JUSTIÇA                                                 | ABCDEFGHUKLMNOPQRSTUVXWYZ 0123456789                                                                   | 2555        |
|                 | 300301                                 | TRIBUNAL DE JUSTIÇA                                                 | MESA ESCRITÓRIO 1,00 M COR OVO ***                                                                     | 2555        |
|                 | 300478                                 | TRIBUNAL DE JUSTIÇA                                                 | AUTOMÓVEL - BORA 2.0 - MODELO 06/06                                                                    | 2555        |
|                 | 300479                                 | TRIBUNAL DE JUSTIÇA                                                 | AUTOMÓVEL - BORA 2.0 - MODELO 06/06                                                                    | 2555        |
|                 |                                        |                                                                     |                                                                                                    |             |

O sistema então emitirá um aviso de inclusão efetuada com sucesso.

| tário na Web - Windows Internet Explorer                               | Ť.                                              |
|------------------------------------------------------------------------|-------------------------------------------------|
| PODER JUDICIÁRIO<br>Estado do Rio de Janeiro                           |                                                 |
| SISTEMA DE INVENTÁRIO NA WEB                                           |                                                 |
| 🏦 Inicial 🗮 Sair                                                       | ⊡A A A⊕                                         |
| Unidade Patrimonial: 2555 - DGTEC - DIVISAC<br>Agente Nato: IVAN LINDE | D DE SUPORTE TECNICO DE GESTAO<br>ENBERG JUNIOR |
| Sucesso                                                                |                                                 |
| Inclusão efetuad                                                       | a com sucesso.                                  |
| Voltar                                                                 |                                                 |

Repetir o procedimento anterior para cada bem encontrado.

Os itens encontrados e adicionados alimentarão a grade "Itens Conciliados pelo Agente".

| Código:   | Versão: | Página:  |
|-----------|---------|----------|
| MAN - SIW | 1.0.0   | 27 de 36 |

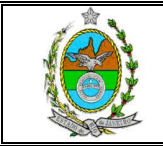

### MANUAL DO SISTEMA DE INVENTÁRIO NA WEB

| 🚯 lte   | ens Conciliados pe | elo Agente          |                                                        |                   |
|---------|--------------------|---------------------|--------------------------------------------------------|-------------------|
|         | Identificação      | Тіро                | Descrição                                              |                   |
|         | 000124             | TRIBUNAL DE JUSTIÇA |                                                        |                   |
|         | 686244             | TRIBUNAL DE JUSTIÇA | CADEIRA FIXA - MADEIRA                                 |                   |
|         | 814656             | TRIBUNAL DE JUSTIÇA | ESTAÇÃO DE TRABALHO C/GRAVADOR DE CD LEITOR DE DVD E K |                   |
| Status: | ABERTO             |                     | Excluir Detalhar Imprimir                              | Total de Itens: 3 |

Observe que além de Incluir, também é possível Alterar, Detalhar e Imprimir.

| na Web - Windows Internel | Explorer              |                             |                                                        |                    |   |
|---------------------------|-----------------------|-----------------------------|--------------------------------------------------------|--------------------|---|
|                           | 605645                | TRIBUNAL DE JUSTIÇA         | BASE P/MONITOR-0,30 X 0,30 X 0,10M DL                  | 2555               | _ |
|                           | 642272                | TRIBUNAL DE JUSTIÇA         | CESTO LIXO POLIPROPILENO - PRETO - 30                  | 2555               |   |
|                           | 686227                | TRIBUNAL DE JUSTIÇA         | MESA DE CENTRO/ MADEIRA                                | 2555               |   |
|                           | 686228                | TRIBUNAL DE JUSTIÇA         | MESA DE CENTRO/ MADEIRA                                | 2555               |   |
|                           | 686229                | TRIBUNAL DE JUSTIÇA         | MESA DE CENTRO/ MADEIRA                                | 2555               |   |
|                           | 686235                | TRIBUNAL DE JUSTIÇA         | CADEIRA FIXA - MADEIRA                                 | 2555               |   |
|                           | 686236                | TRIBUNAL DE JUSTIÇA         | CADEIRA FIXA - MADEIRA                                 | 2555               |   |
|                           | 686237                | TRIBUNAL DE JUSTIÇA         | CADEIRA FIXA - MADEIRA                                 | 2555               |   |
|                           | 686238                | TRIBUNAL DE JUSTIÇA         | CADEIRA FIXA - MADEIRA                                 | 2555               |   |
|                           | 686239                | TRIBUNAL DE JUSTIÇA         | CADEIRA FIXA - MADEIRA                                 | 2555               |   |
|                           | 686240                | TRIBUNAL DE JUSTIÇA         | CADEIRA FIXA - MADEIRA                                 | 2555               |   |
|                           | 686241                | TRIBUNAL DE JUSTIÇA         | CADEIRA FIXA - MADEIRA                                 | 2555               |   |
|                           | 686242                | TRIBUNAL DE JUSTIÇA         | CADEIRA FIXA - MADEIRA                                 | 2555               |   |
|                           | 686243                | TRIBUNAL DE JUSTIÇA         | CADEIRA FIXA - MADEIRA                                 | 2555               |   |
|                           | 686369                | TRIBUNAL DE JUSTIÇA         | CADEIRA RODÍZIO ***                                    | 2555               |   |
|                           | 800103                | COMODATO - PLAQUETA<br>NOVA | ESTABILIZADOR 1 KVA- ENTRADA: 1F+N+T                   | 2555               |   |
|                           | 802003                | COMODATO - PLAQUETA<br>NOVA | IMPRESSORA JATO DE TINTA A3 INTERFACE                  | 2555               |   |
|                           | 814631                | COMODATO - PLAQUETA<br>NOVA | ESTAÇÃO DE TRABALHO C/GRAVADOR DE CD                   | 2555               |   |
|                           | 814649                | COMODATO - PLAQUETA<br>NOVA | ESTAÇÃO DE TRABALHO C/GRAVADOR DE CD                   | 2555               |   |
|                           | 815027                | COMODATO - PLAQUETA<br>NOVA | ESTAÇÃO DE TRABALHO C/GRAVADOR DE CD                   | 2555               |   |
|                           |                       | Incluir                     | Alterar Detalhar Imprimir                              | Total de Itens: 49 |   |
| B1                        | ens Conciliados pe    | lo Agente                   | * * *                                                  |                    |   |
|                           | Identificação         | Тіро                        | Descrição                                              |                    |   |
|                           | 000124                | TRIBUNAL DE JUSTIÇA         |                                                        |                    |   |
|                           | 686244                | TRIBUNAL DE JUSTIÇA         | CADEIRA FIXA - MADEIRA                                 |                    |   |
|                           | 814656                | TRIBUNAL DE JUSTIÇA         | ESTAÇÃO DE TRABALHO C/GRAVADOR DE CD LEITOR DE DVD E K |                    |   |
|                           |                       | E                           | xcluir Detalhar Imprimir                               |                    |   |
| Status                    | ABERTO                | _                           |                                                        | Total de Itens: 3  |   |
|                           |                       |                             | Finalizar inventario                                   |                    |   |
| B1                        | tens Conciliados pe   | lo DEPAM - 1º Fase          |                                                        |                    |   |
|                           |                       |                             | Visualizar                                             |                    |   |
| 1                         | tens Sujeitos à Fisca | alização                    |                                                        |                    |   |
|                           |                       |                             |                                                        |                    |   |

Como as opções **Incluir**, **Alterar** e **Detalhar** já foram apresentadas anteriormente, será demonstrada abaixo a tela de impressão.

**Obs: Alterar** significa informar alguma discrepância entre a informação exibida pelo sistema, com as características apresentadas fisicamente pelo bem (ver tópico 2.1).

| Código:   | Versão: | Página:  |
|-----------|---------|----------|
| MAN - SIW | 1.0.0   | 28 de 36 |

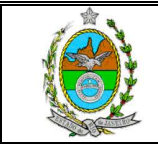

|   | Sisten<br>Relatório | na de Inventário na Wi<br>o de Itens do Inventário Cor | eb<br>nplementar - 2ª Fase (Pendências)                                             | ATA         |
|---|---------------------|--------------------------------------------------------|-------------------------------------------------------------------------------------|-------------|
|   |                     | Unidade Patrimonial: 255<br>Ager                       | 5 - DGTEC - DIVISAO DE SUPORTE TECNICO DE GESTAO<br>te Nato: IVAN LINDENBERG JUNIOR |             |
|   | Identificação       | Tipo                                                   | Descrição                                                                           | Órgão Atual |
|   | 000120              | TRIBUNAL DE JUSTIÇA                                    | NOTEBOOK MARCA COMPAQ                                                               | 2555        |
|   | 160842              | TRIBUNAL DE JUSTIÇA                                    | IMPRESSORA AUTENTICADORA MECAF 5950                                                 | 2555        |
|   | 173598              | TRIBUNAL DE JUSTIÇA                                    | CADEIRA P/ DIGITADOR - ESPALDAR ALTO GIRATÓ                                         | 2555        |
|   | 182132              | TRIBUNAL DE JUSTIÇA                                    | MICROCOMPUTADOR PENTIUM II - SEM CD-ROM SEM                                         | 2555        |
|   | 202067              | TRIBUNAL DE JUSTIÇA                                    | ABCDEFGHIJKLMNOPQRSTUVXWYZ                                                          | 2555        |
| 1 | 300301              | TRIBUNAL DE JUSTIÇA                                    | MESA ESCRITÓRIO 1.00 M COR OVO ***                                                  | 2555        |
| Î | 300478              | TRIBUNAL DE JUSTIÇA                                    | AUTOMÓVEL - BORA 2.0 - MODELO 06/06                                                 | 2555        |
|   | 300479              | TRIBUNAL DE JUSTIÇA                                    | AUTOMÓVEL - BORA 2.0 - MODELO 06/06                                                 | 2555        |
|   | 300482              | TRIBUNAL DE JUSTIÇA                                    | AUTOMÓVEL - BORA 2.0 - MODELO 08/06                                                 | 2555        |
|   | 300483              | TRIBUNAL DE JUSTIÇA                                    | AUTOMÓVEL - BORA 2.0 - MODELO 06/06                                                 | 2555        |
|   | 300486              | TRIBUNAL DE JUSTIÇA                                    | AUTOMÓVEL - BORA 2.0 - MODELO 06/06                                                 | 2555        |
|   | 300487              | TRIBUNAL DE JUSTIÇA                                    | AUTOMÓVEL - BORA 2.0 - MODELO 08/08                                                 | 2555        |
|   | 300490              | TRIBUNAL DE JUSTIÇA                                    | AUTOMÓVEL - BORA 2.0 - MODELO 08/06                                                 | 2555        |
|   | 300491              | TRIBUNAL DE JUSTIÇA                                    | AUTOMÓVEL - BORA 2.0 - MODELO 06/06                                                 | 2555        |
|   | 000101              |                                                        |                                                                                     |             |

Após clicar no botão Imprimir, será apresentada a tela de impressão.

A tela de impressão possui algumas funcionalidades, porém serão demonstradas apenas as de salvar o arquivo e enviar relatório para impressora.

Para salvar o relatório deve-se clicar no botão com desenho de um disquete.

| B        | 💾 🧼 🏟 1 / 2 💿 🖲 76,3% 🗸 🔜 🛃 Localizar 🗸                                                                         |   |
|----------|----------------------------------------------------------------------------------------------------|---|
| 11<br>64 | Sistema de Inventário na Web<br>Relatório de Itens do Inventário Complementar - 2º Fase (Pendências)            | • |
| •        | Unidade Patrimonial: 2555 - DGTEC - DIVISAO DE SUPORTE TECNICO DE GESTAO<br>Agente Nato: IVAN LINDENBERG JUNIOR |   |

Em seguida o sistema exibirá uma tela para que seja escolhido o locar onde será armazenado o arquivo, e permite também que seja alterado o nome do arquivo como melhor convier.

| Código:   | Versão: | Página:  |
|-----------|---------|----------|
| MAN - SIW | 1.0.0   | 29 de 36 |

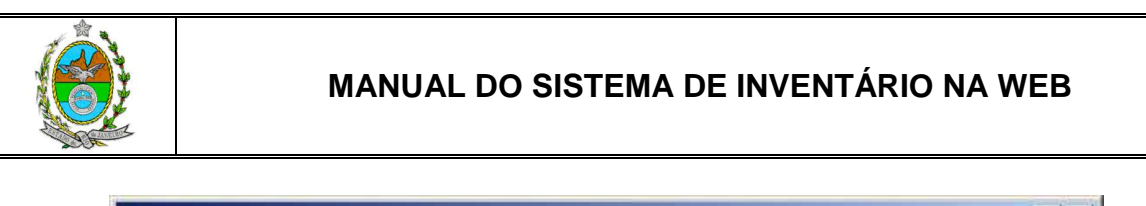

| Salvar uma cópia                  |                                                                                                    |                            |         |       | ? ×             |
|-----------------------------------|----------------------------------------------------------------------------------------------------|----------------------------|---------|-------|-----------------|
| <u>S</u> alvar em:                | Meus docume                                                                                                    | ntos                       | J 0 🕫 🛙 | 🤊 🛄 🔻 |                 |
| Documentos<br>recentes<br>Desktop | <ul> <li>Meus eBooks</li> <li>Meus vídeos</li> <li>Minha Música</li> <li>Minhas imagens</li> <li>Minhas músicas</li> <li>My Received Fi</li> </ul> | ;<br>les                   |         |       |                 |
| Meus<br>documentos                |                                                                                                    |                            |         |       |                 |
| Meu<br>computador                 |                                                                                                    |                            |         |       |                 |
| Meus locais de                    | Nome do arquivo:                                                                                                    | relatorioAction.pdf        |         |       | <b>,</b> Salvar |
| rede                              | Salvar como <u>t</u> ipo:                                                                                                    | Arquivos Adobe PDF (*.pdf) |         | I.    | Cancelar        |

Após selecionar o local e o nome do relatório, basta clicar no botão **Salvar** para concluir a gravação.

Para imprimir o relatório deve-se clicar no botão com desenho de uma impressora.

| Pàginas | mprimir<br>Sistema de Inventário na Web<br>Relatório de Itens do Inventário Complementar - 2ª Fase (Pendências) |
|---------|----------------------------------------------------------------------------------------------------|
|         | Unidade Patrimonial: 2555 - DGTEC - DIVISAO DE SUPORTE TECNICO DE GESTAO<br>Agente Nato: IVAN LINDENBERG JUNIOR |

O sistema então exibirá uma tela com várias opções para a impressão, sendo fundamental verificar se a impressora que está sendo apresentada é realmente onde se deseja que a impressão do relatório.

| Código:   | Versão: | Página:  |
|-----------|---------|----------|
| MAN - SIW | 1.0.0   | 30 de 36 |

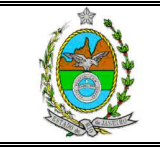

| Imprimir                                                                                                    |                                                                     | <u>? ×</u> |
|----------------------------------------------------------------------------------------------------|---------------------------------------------------------------------|------------|
| Impressora<br><u>N</u> ome: Xerox WC M20<br>Status: Pronta<br>Tipo: Xerox WC M20 Series PCL 6                                                                                                    | Propriedades<br>Comentários e formulários:<br>Documentos e carimbos |            |
| <ul> <li>Tudo</li> <li>∑isualização atual</li> <li>Página atual</li> </ul>                                                                                                    |                                                                     | k          |
| <ul> <li>○ Páginas de:  1 até:  2</li> <li>Sublistado: Todas as páginas no intervalo ▼ Páginas</li> <li>Controle de páginas</li> <li>Cópias: 1 Agrupar</li> <li>Redimensionamento de páginas:</li> <li>Reduzir até as margens do documento ▼</li> <li>✓ Girar automaticamente e centralizar</li> <li>Escolher origem do papel por tamanho de página do PDF</li> </ul> | 296,97                                                              |            |
| ) Imprimir no arquiv <u>o</u>                                                                                                    | Unid.: mm Zoom:                                                     | 96%        |
| Dicas de impressão                                                                                                    | OK Cancelar                                                         |            |

Estando tudo de acordo, basta clicar no botão OK.

Para sair da tela de impressão e retornar para a tela principal, basta clicar na opção **Fechar** localizado na parte inferior da tela.

|           | Sistema de Inventário na V<br>Relatório de Itens do Inventário C | Veb<br>omplementar - 2ª Fase (Pendéncias)         | AT &        |
|-----------|------------------------------------------------------------------|---------------------------------------------------|-------------|
|           | Unidade Patrimonial: 2:                                          | 55 - DGTEC - DIVISAO DE SUPORTE TECNICO DE GESTAO |             |
|           | *5                                                               | ente Nato: IVAN LINDENBERG JUNIOR                 |             |
| Identific | ação Tipo                                                        | Descrição                                         | Órgão Atual |
| 00012     | 0 TRIBUNAL DE JUSTIÇA                                            | NOTEBOOK MARCA COMPAQ                             | 2556        |
| 16084     | 2 TRIBUNAL DE JUSTIÇA                                            | IMPRESSORA AUTENTICADORA MECAF 5950               | 2555        |
| 17359     | 8 TRIBUNAL DE JUSTIÇA                                            | CADEIRA P/ DIGITADOR - ESPALDAR ALTO GIRATÓ       | 2555        |
| 18213     | 2 TRIBUNAL DE JUSTIÇA                                            | MICROCOMPUTADOR PENTIUM II - SEM CD-ROM SEM       | 2556        |
| 20206     | 7 TRIBUNAL DE JUSTIÇA                                            | ABCDEFGHIJKLMNOPQRSTUVXWYZ                        | 2556        |
| 30036     | 1 TRIBUNAL DE JUSTIÇA                                            | MESA ESCRITÓRIO 1,00 M COR OVO ***                | 2555        |
| 30041     | 8 TRIBUNAL DE JUSTICA                                            | AUTOMÓVEL - BORA 2.0 - MODELO 06/06               | 2555        |
| 30041     | 9 TRIBUNAL DE JUSTIÇA                                            | AUTOMÓVEL - BORA 2.0 - MODELO 06/06               | 2555        |
| 30048     | 2 TRIBUNAL DE JUSTICA                                            | AUTOMÓVEL - BORA 2.0 - MODELO 06/06               | 2555        |
| 30048     | 3 TRIBUNAL DE JUSTIÇA                                            | AUTOMÓVEL - BORA 2.0 - MODELO 06/06               | 2555        |
| 30048     | 6 TRIBUNAL DE JUSTIÇA                                            | AUTOMÓVEL - BORA 2.0 - MODELO 06/06               | 2555        |
| 30048     | 7 TRIBUNAL DE JUSTIÇA                                            | AUTOMÓVEL - BORA 2.0 - MODELO 06/06               | 2556        |
| 30049     | 0 TRIBUNAL DE JUSTIÇA                                            | AUTOMÓVEL - BORA 2.0 - MODELO 06/06               | 2555        |
| 30049     | 1 TRIBUNAL DE JUSTIÇA                                            | AUTOMÓVEL - BORA 2.0 - MODELO 06/06               | 2555        |
| 30046     | 2 TRIBUNAL DE JUSTIÇA                                            | AUTOMÓVEL - BORA 2.0 - MODELO 06/06               | 2556        |
| 00000     |                                                                  | AUTOWÓVEL BORA 3.0 MODELO 08/08                   | 2555        |

| Código:   | Versão: | Página:  |
|-----------|---------|----------|
| MAN - SIW | 1.0.0   | 31 de 36 |

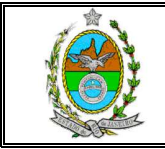

De volta à tela principal no campo **Itens Conciliados pelo Agente**, é possível efetuar a **Exclusão** de algum item incluído por engano, **Detalhar** um item e **Imprimir** a relação através de seus respectivos botões.

|           |                     |                     |                                                         | Total de Itens: 49 |
|-----------|---------------------|---------------------|---------------------------------------------------------|--------------------|
| 🚯 Ite     | ns Conciliades pel  | o Agente            |                                                         |                    |
|           | Identificação       | Tipo                | Descrição                                               |                    |
|           | 000124              | TRIBUNAL DE JUSTIÇA |                                                         |                    |
|           | 686244              | TRIBUNAL DE JUSTIÇA | CADEIRA FIXA - MADEIRA                                  |                    |
|           | 814656              | TRIBUNAL DE JUSTIÇA | ESTAÇÃO DE TRABALHO C/GRAVADOR DE CD LEITOR DE DVD E K. |                    |
| Status: ) | ABERTO              | ,                   | Excluir Delafhar Imprimir<br>Finalizar Inventário       | Total de Itens: 3  |
| 🚯 Ite     | ns Conciliados pel  | o DEPAM - 1º Fase   |                                                         |                    |
|           |                     |                     | Visualizar                                              |                    |
| 🚯 Ite     | ns Sujeitos à Fisca | lização             |                                                         |                    |
|           |                     |                     | Visualizar                                              |                    |

No campo **Itens Conciliados pelo DEPAM – 1ª Fase** é possível visualizar a relação dos bens que foi conciliado pelo Depam na 1ª fase do inventário.

| 😥 Itens Conciliados pelo DEPAM - 1º Fase        |
|-------------------------------------------------|
| Vituralizar<br>Bi Itens Sujeitos à Fiscalização |
|                                                 |

Ao clicar no botão Visualizar será então exibida a tela com a relação dos bens.

É possível exibir detalhes de algum item e também imprimir a relação, bastando para tal clicar em seus respectivos botões.

Para retornar a tela principal basta clicar no botão Voltar.

| Código:   | Versão: | Página:  |
|-----------|---------|----------|
| MAN - SIW | 1.0.0   | 32 de 36 |

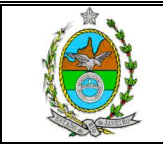

| na Web - Wi | ndows Internet | Explorer                             |                                |                                                                                        |               |       |
|-------------|----------------|--------------------------------------|--------------------------------|----------------------------------------------------------------------------------------|---------------|-------|
|             | PODE<br>Estado | ER JUDICIÁRIO<br>o do Rio de Janeiro | 5                              |                                                                                        |               |       |
|             | SISTEMA        | DE INVENTÁRIO NA                     | WEB                            |                                                                                        |               |       |
|             | 🏦 Inicial      | I 🗰 Sair                             |                                |                                                                                        | ⊖A A          | A⊞    |
|             |                |                                      | Unidade Patrimonial: 25<br>Agi | 66 - DGTEC - DIVISAO DE SUPORTE TECNICO DE GESTAO<br>ente Nato: IVAN LINDENBERG JUNIOR |               |       |
|             | Itens C        | onciliados pelo                      | DEPAM                          |                                                                                        |               |       |
|             |                | Identificação                        | Тіро                           | Descrição                                                                              |               |       |
|             |                | 000124                               | TRIBUNAL DE JUSTIÇA            |                                                                                        |               |       |
|             | Г              | 686244                               | TRIBUNAL DE JUSTIÇA            | CADEIRA FIXA - MADEIRA                                                                 |               |       |
|             |                | 814656                               | TRIBUNAL DE JUSTIÇA            | ESTAÇÃO DE TRABALHO C/GRAVADOR DE CD LEITOR DE DVD E K                                 |               |       |
|             |                |                                      |                                | Detalhar Imprimir Vottar                                                               |               |       |
|             | Status:        | ABERTO                               |                                |                                                                                        | Total de Iter | 15: 3 |

O campo **Itens Sujeitos à Fiscalização** refere-se aos itens que tiveram sua descrição modificada e ou não possuem identificação (Plaqueta e ou Nº. Equipa).

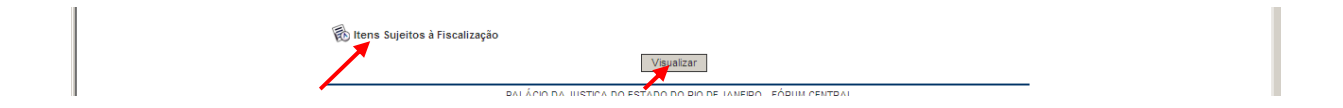

Ao clicar no botão Visualizar será então exibida a relação desses bens.

| ntário na Web - Wind | lows Internet Explorer | RIO                           |                                                                                         |                   |
|----------------------|------------------------|-------------------------------|-----------------------------------------------------------------------------------------|-------------------|
|                      | SISTEMA DE INVENTÁRIO  | NA WEB                        |                                                                                         | Mite              |
|                      | 🖄 Inicial 🗯 Sair       |                               |                                                                                         | ⊖A A A⊕           |
|                      |                        | Unidade Patrimonial: 25<br>Ag | 155 - DGTEC - DIVISAO DE SUPORTE TECNICO DE GESTAO<br>ente Nato: IVAN LINDENBERG JUNIOR |                   |
|                      | Itens Sujeitos à Fis   | calização                     |                                                                                         |                   |
|                      | 🗖 Identificação        | Tipo                          | Descrição                                                                               |                   |
|                      | 305502                 | NÚMERO EQUIPA                 | ESTABILIZADOR 1KVA BIVOLT SMS REVOLUTION                                                |                   |
|                      | 675977                 | TRIBUNAL DE JUSTIÇA           | MESA ANGULAR 1000 X 1100                                                                |                   |
|                      |                        | BEM SEM PLAQUETA              | CADEIRA COM 2 BRAÇOS                                                                    |                   |
|                      | Status: ABERTO         |                               | Detalhar Voltar                                                                         | Total de ltens: 3 |

Nessa tela é possível exibir detalhes dos itens e imprimir a relação, bastando para tal clicar em seus respectivos botões.

O botão Voltar retorna para a tela principal.

| Código:   | Versão: | Página:  |  |
|-----------|---------|----------|--|
| MAN - SIW | 1.0.0   | 33 de 36 |  |

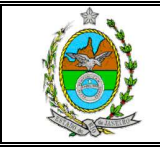

De volta à tela principal tendo incluído todos os bens que foram encontrados de acordo com a relação disponibilizada pelo Depam, deve-se então clicar no botão **Finalizar Inventário**, para a conclusão da 2ª e última fase do inventário.

|              | 605645          | TRIBUNAL DE JUSTIÇA                                                                                                    | BASE P/MONITOR-0.30 X 0.30 X 0.10M DI                                                                                                    | 2555                |
|--------------|-----------------|----------------------------------------------------------------------------------------------------|----------------------------------------------------------------------------------------------------|---------------------|
|              |                 |                                                                                                    |                                                                                                    | 2000                |
|              | 642272          | TRIBUNAL DE JUSTIÇA                                                                                                    | CESTO LIXO POLIPROPILENO - PRETO - 30                                                                                                    | 2555                |
|              | 686227          | TRIBUNAL DE JUSTIÇA                                                                                                    | MESA DE CENTRO/ MADEIRA                                                                                                    | 2555                |
|              | 686228          | TRIBUNAL DE JUSTIÇA                                                                                                    | MESA DE CENTRO/ MADEIRA                                                                                                    | 2555                |
|              | 686229          | TRIBUNAL DE JUSTIÇA                                                                                                    | MESA DE CENTRO/ MADEIRA                                                                                                    | 2555                |
|              | 686235          | TRIBUNAL DE JUSTIÇA                                                                                                    | CADEIRA FIXA - MADEIRA                                                                                                    | 2555                |
|              | 686236          | TRIBUNAL DE JUSTIÇA                                                                                                    | CADEIRA FIXA - MADEIRA                                                                                                    | 2555                |
|              | 686237          | TRIBUNAL DE JUSTIÇA                                                                                                    | CADEIRA FIXA - MADEIRA                                                                                                    | 2555                |
|              | 686238          | TRIBUNAL DE JUSTIÇA                                                                                                    | CADEIRA FIXA - MADEIRA                                                                                                    | 2555                |
|              | 686239          | TRIBUNAL DE JUSTIÇA                                                                                                    | CADEIRA FIXA - MADEIRA                                                                                                    | 2555                |
|              | 686240          | TRIBUNAL DE JUSTIÇA                                                                                                    | CADEIRA FIXA - MADEIRA                                                                                                    | 2555                |
|              | 686241          | TRIBUNAL DE JUSTIÇA                                                                                                    | CADEIRA FIXA - MADEIRA                                                                                                    | 2555                |
|              | 686242          | TRIBUNAL DE JUSTIÇA                                                                                                    | CADEIRA FIXA - MADEIRA                                                                                                    | 2555                |
|              | 686243          | TRIBUNAL DE JUSTIÇA                                                                                                    | CADEIRA FIXA - MADEIRA                                                                                                    | 2555                |
|              | 686369          | TRIBUNAL DE JUSTIÇA                                                                                                    | CADEIRA RODÍZIO ***                                                                                                    | 2555                |
|              | 800103          | COMODATO - PLAQUETA<br>NOVA                                                                                                    | ESTABILIZADOR 1 KVA- ENTRADA: 1F+N+T                                                                                                    | 2555                |
|              | 802003          | COMODATO - PLAQUETA<br>NOVA                                                                                                    | IMPRESSORA JATO DE TINTA A3 INTERFACE                                                                                                    | 2555                |
|              | 814631          | COMODATO - PLAQUETA<br>NOVA                                                                                                    | ESTAÇÃO DE TRABALHO C/GRAVADOR DE CD                                                                                                    | 2555                |
|              | 814649          | COMODATO - PLAQUETA<br>NOVA                                                                                                    | ESTAÇÃO DE TRABALHO C/GRAVADOR DE CD                                                                                                    | 2555                |
|              | 815027          | COMODATO - PLAQUETA<br>NOVA                                                                                                    | ESTAÇÃO DE TRABALHO C/GRAVADOR DE CD                                                                                                    | 2555                |
|              |                 | Incluir                                                                                                    | Alterar Detalhar Imprimir                                                                                                    | Total de Itens: 49  |
| a Itens C    | onciliados ne   | lo Agente                                                                                                    |                                                                                                    |                     |
|              | ntificação      | Tino                                                                                                    | Descrição                                                                                                    |                     |
|              | 000124          | TRIBUNAL DE JUSTICA                                                                                                    | beachquo                                                                                                    |                     |
|              | 686244          | TRIBUNAL DE JUSTICA                                                                                                    |                                                                                                    |                     |
|              | 814656          | TRIBUNAL DE JUSTICA                                                                                                    |                                                                                                    |                     |
|              | 014000          | Trabolice be soonly.                                                                                                    |                                                                                                    |                     |
| Status: ABER | то              | E                                                                                                    |                                                                                                    | Total de Itens: 3   |
|              |                 |                                                                                                    | Finalizar Inventário                                                                                                    |                     |
| ltens Co     | onciliados pe'  | lo DEPAM - 1º Fase                                                                                                    |                                                                                                    |                     |
|              |                 |                                                                                                    | Visualizar                                                                                                    |                     |
| 膨 Itens Sı   | ujeitos à Fisca | alização                                                                                                    |                                                                                                    |                     |
|              |                 |                                                                                                    |                                                                                                    |                     |
|              |                 | ○       080227         ○       080228         ○       080229         ○       080237         ○       080237         ○       080238         ○       080239         ○       080241         ○       080242         ○       080242         ○       080243         ○       080243         ○       080243         ○       0802003         ○       814631         ○       815027 | <ul> <li>688227</li> <li>TRBUNAL DE JUSTÇA</li> <li>688228</li> <li>TRBUNAL DE JUSTÇA</li> <li>688229</li> <li>TRBUNAL DE JUSTÇA</li> <li>688235</li> <li>TRBUNAL DE JUSTÇA</li> <li>688236</li> <li>TRBUNAL DE JUSTÇA</li> <li>688237</li> <li>TRBUNAL DE JUSTÇA</li> <li>688238</li> <li>TRBUNAL DE JUSTÇA</li> <li>688240</li> <li>TRBUNAL DE JUSTÇA</li> <li>688240</li> <li>TRBUNAL DE JUSTÇA</li> <li>688241</li> <li>TRBUNAL DE JUSTÇA</li> <li>688242</li> <li>TRBUNAL DE JUSTÇA</li> <li>688243</li> <li>TRBUNAL DE JUSTÇA</li> <li>688243</li> <li>TRBUNAL DE JUSTÇA</li> <li>688243</li> <li>COMODATO - PLAQUETA</li> <li>000103</li> <li>COMODATO - PLAQUETA</li> <li>NOVA</li> <li>814631</li> <li>NOVA</li> </ul> <li>ttens Conciliados pelo Agente         <ul> <li>914456</li> <li>TRBUNAL DE JUSTÇA</li> <li>814656</li> <li>TRBUNAL DE JUSTÇA</li> <li>814656</li> <li>TRBUNAL DE JUSTÇA</li> <li>814656</li> <li>TRBUNAL DE JUSTÇA</li> <li>814656</li> <li>TRBUNAL DE JUSTÇA</li> <li>814656</li> <li>TRBUNAL DE JUSTÇA</li> </ul> </li> | <ul> <li></li></ul> |

O sistema emitirá um aviso para a confirmação do fechamento, bastando clicar no botão **OK** para confirmar o fechamento.

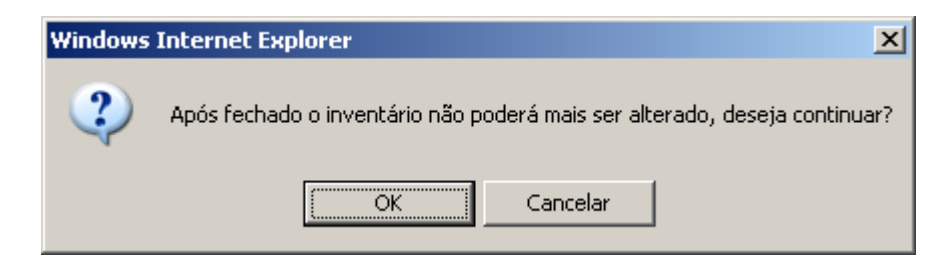

Após a confirmação o sistema emitirá um aviso referente ao sucesso do fechamento do inventário.

| Código:   | Versão: | Página:  |  |
|-----------|---------|----------|--|
| MAN - SIW | 1.0.0   | 34 de 36 |  |

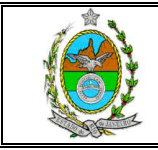

Neste momento é possível fechar o sistema clicando na opção **Sair**, ou retornar para a tela principal do sistema clicando no botão **Voltar**.

| 🖉 Sistema de Inventário na Web - Windows Internet Explorer |                                                                                                    |         |
|------------------------------------------------------------|----------------------------------------------------------------------------------------------------|---------|
| PODER JUDICIÁRIO<br>Estado do Rio de Janeiro               |                                                                                                    |         |
| SISTEMA DE INVENTÁRIO NA WEB                               |                                                                                                    |         |
| 🖄 Inicial 🗮 Sair                                           |                                                                                                    | ⊖A A A⊕ |
|                                                            | Unidade Patrimonial: 2555 - DGTEC - DIVISAO DE SUPORTE TECNICO DE GESTAO<br>Agente Nato: IVAN LINDENBERG JUNIOR |         |
| Sucesso                                                    |                                                                                                    |         |
|                                                            | Pechamento efetuado com sucesso.                                                                                |         |
|                                                            | Softar                                                                                                    |         |
|                                                            |                                                                                                    |         |
|                                                            |                                                                                                    |         |

Se a opção escolhida for voltar à tela principal, o sistema emitirá um aviso lembrando que o inventário foi fechado, e que somente será possível visualizar os itens. Em seguida deve-se clicar no botão **Continuar**.

| 🖉 Sistema de Inventário na Web - Windows Internet Explorer |                                                                                                    |  |
|------------------------------------------------------------|----------------------------------------------------------------------------------------------------|--|
| PODER JUDICIÁRIO<br>Estado do Rio de Janeiro               |                                                                                                    |  |
| SISTEMA DE INVENTÁRIO NA WE                                | 8                                                                                                    |  |
| 🏦 Inicial 🗰 Sair                                           | ea a æ                                                                                                    |  |
|                                                            | Unidade Patrimoniai: 2555 - DGTEC - DIVISAO DE SUPORTE TECNICO DE GESTAO<br>Agente Nato: IVAN LINDENBERG JUNIOR |  |
| Informação                                                 |                                                                                                    |  |
|                                                            | 0 inventário foi fechado. Os itens poderão somente ser visualizados.                                            |  |
|                                                            |                                                                                                    |  |

| Código:   | Versão: | Página:  |  |
|-----------|---------|----------|--|
| MAN - SIW | 1.0.0   | 35 de 36 |  |

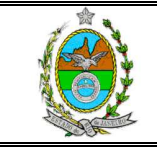

# MANUAL DO SISTEMA DE INVENTÁRIO NA WEB

| PODE<br>Estado | R JUDICIÁRIO<br>do Rio de Janeiro | <u>,</u>                          | SE                                                                               |                    |
|----------------|-----------------------------------|-----------------------------------|----------------------------------------------------------------------------------|--------------------|
| SISTEMA        | DE ΙΝVΕΝΤΑΦΙΟ ΝΑ                  | WEB                               |                                                                                  |                    |
|                | Sair                              | , WEB                             |                                                                                  | ⊡A A A⊞            |
|                |                                   | Unidade Patrimonial: 2555<br>Agen | i - DGTEC - DIVISAO DE SUPORTE TECNICO DE GESTAO<br>Nato: IVAN LINDENBERG JUNIOR |                    |
| ltens d        | o Inventário Co                   | mplementar - 2ª Fase (P           | lendências)                                                                      |                    |
|                | Identificação                     | Тіро                              | Descrição                                                                        | Órgão Atual        |
|                | 000120                            | TRIBUNAL DE JUSTIÇA               | NOTEBOOK MARCA COMPAQ                                                            | 2555               |
|                | 160842                            | TRIBUNAL DE JUSTIÇA               | IMPRESSORA AUTENTICADORA MECAF 5950                                              | 2555               |
|                | 173598                            | TRIBUNAL DE JUSTIÇA               | CADEIRA P/ DIGITADOR - ESPALDAR ALTO                                             | 2555               |
|                | 182132                            | TRIBUNAL DE JUSTIÇA               | MICROCOMPUTADOR PENTIUM II - SEM CD-R                                            | 2555               |
|                | 202067                            | TRIBUNAL DE JUSTIÇA               | ABCDEFGHUKLMNOPQRSTUVXWYZ 0123456789                                             | 2555               |
|                | 300301                            | TRIBUNAL DE JUSTIÇA               | MESA ESCRITÓRIO 1,00 M COR OVO ***                                               | 2555               |
|                | 300478                            | TRIBUNAL DE JUSTIÇA               | AUTOMÓVEL - BORA 2.0 - MODELO 06/06                                              | 2555               |
|                | 300479                            | TRIBUNAL DE JUSTIÇA               | AUTOMÓVEL - BORA 2.0 - MODELO 06/06                                              | 2555               |
|                | 300482                            | TRIBUNAL DE JUSTIÇA               | AUTOMÓVEL - BORA 2.0 - MODELO 06/06                                              | 2555               |
|                | 300483                            | TRIBUNAL DE JUSTIÇA               | AUTOMÓVEL - BORA 2.0 - MODELO 06/06                                              | 2555               |
|                | 300486                            | TRIBUNAL DE JUSTIÇA               | AUTOMÓVEL - BORA 2.0 - MODELO 06/06                                              | 2555               |
|                | 300487                            | TRIBUNAL DE JUSTIÇA               | AUTOMOVEL - BORA 2.0 - MODELO 06/06                                              | 2555               |
|                | 686240                            | TRIBUNAL DE JUSTIÇA               | CADEIRA FIXA - MADEIRA                                                           | 2555               |
|                | 686241                            | TRIBUNAL DE JUSTIÇA               | CADEIRA FIXA - MADEIRA                                                           | 2555               |
|                | 686242                            | TRIBUNAL DE JUSTIÇA               | CADEIRA FIXA - MADEIRA                                                           | 2555               |
|                | 686243                            | TRIBUNAL DE JUSTIÇA               | CADEIRA FIXA - MADEIRA                                                           | 2555               |
|                | 686369                            | TRIBUNAL DE JUSTIÇA               | CADEIRA RODÍZIO ***                                                              | 2555               |
|                | 800103                            | COMODATO - PLAQUETA               | ESTABILIZADOR 1 KVA- ENTRADA: 1F+N+T                                             | 2555               |
|                | 802003                            | COMODATO - PLAQUETA               | MPRESSORA JATO DE TINTA A3 INTERFACE                                             | 2555               |
|                | 014024                            | NOVA<br>COMODATO - PLAQUETA       |                                                                                  | 2555               |
|                | 014031                            | NOVA<br>COMODATO - PLAQUETA       | ESTAGAU DE TRADALITO GORAVADUR DE CD                                             | 2000               |
|                | 814649                            | NOVA<br>COMODATO DI AQUISTA       | ESTAÇÃO DE TRABALHO C/GRAVADOR DE CD                                             | 2555               |
|                | 815027                            | NOVA                              | ESTAÇÃO DE TRABALHO C/GRAVADOR DE CD                                             | 2555               |
|                |                                   |                                   | Detalhar Imprimir                                                                |                    |
|                |                                   |                                   |                                                                                  | Total de Itens: 49 |
| 🚯 Ite          | ens Conciliados pe                | elo Agente                        |                                                                                  |                    |
|                | Identificação                     | Tipo                              | Descrição                                                                        |                    |
|                | 000124                            | TRIBUNAL DE JUSTIÇA               |                                                                                  |                    |
|                | 686244                            | TRIBUNAL DE JUSTIÇA               | CADEIRA FIXA - MADEIRA                                                           |                    |
|                | 814656                            | TRIBUNAL DE JUSTIÇA               | ESTAÇÃO DE TRABALHO C/GRAVADOR DE CD LEITOR DE DVD E                             | К                  |
|                |                                   |                                   | Detalhar Imprimir                                                                |                    |
| Status:        | HECHADO                           |                                   |                                                                                  | I otal de Itens: 3 |
|                |                                   |                                   |                                                                                  |                    |
| 🚯 Ite          | ens Conciliados pe                | elo DEPAM - 1ª Fase               |                                                                                  |                    |
|                |                                   |                                   | Visualizar                                                                       |                    |
|                |                                   |                                   |                                                                                  |                    |
| 🔞 Ite          | ens Sujeitos à Fisc               | alização                          |                                                                                  |                    |
|                |                                   |                                   | Visualizar                                                                       |                    |

| Código:   | Versão: | Página:  |  |
|-----------|---------|----------|--|
| MAN - SIW | 1.0.0   | 36 de 36 |  |